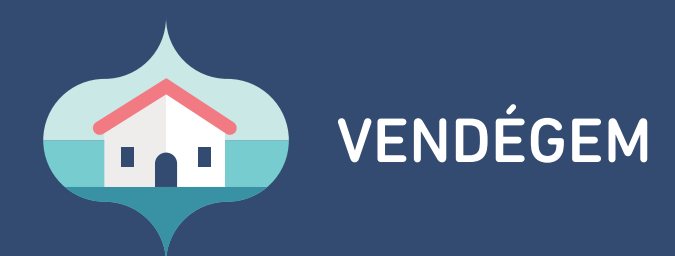

# FELHASZNÁLÓI JEGYZET

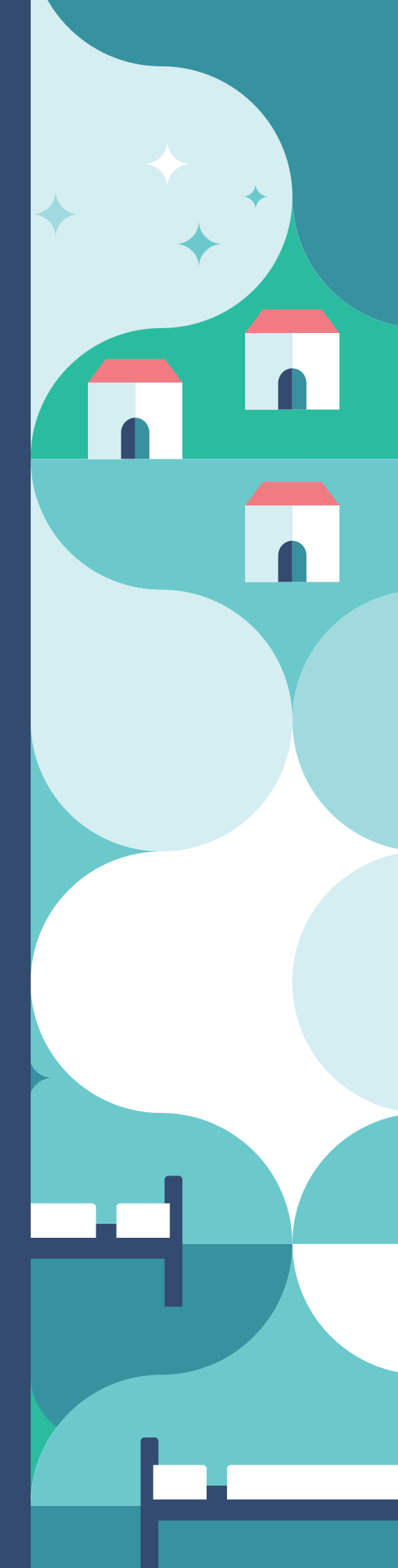

| 1. | Bejelentkezés                                         | 2      |
|----|-------------------------------------------------------|--------|
|    | 1.1. Belépés ügyfélkapu azonosítóval                  | 2      |
|    | 1.2. Belépés e-mail címmel                            | 2      |
|    | 1.3. Szálláshelv választása                           | 2      |
| 2. | Beállítások                                           | 3      |
|    | 2.1. Lakóegységek                                     | 3      |
|    | 211 Líli lakóegység rögzítése                         | 3      |
|    | 2.1.1. Oj lakoegyseg logenese                         | 2      |
|    | 2.1.2. Lakoegyseg üzemen kivül helyezese              | 2      |
|    | 2.1.5. Lakoegyseg torrese                             | 4      |
|    | 2.2. Termekek es szolgaltatasok                       | 4      |
|    | 2.2.1. Uj termek vagy szolgaltatas letrehozasa        | 4      |
|    | 2.2.2. Termék vagy szolgáltatás szerkesztése, törlése | 4      |
|    | 2.3. Zárás                                            | 4      |
|    | 2.4. Szálláshely IFA beállítása                       | 5      |
|    | 2.5. Személyes adatok törlése                         | 6      |
|    | 2.6. Felhasználók                                     | 6      |
|    | 2.6.1. Adminisztrátor és Ügykezelő                    | 6      |
|    | 2.6.2. Adatszolgáltató                                | 7      |
|    | 2.7. Meghívók                                         | 7      |
|    | 2.8. Føyszerűsített működés                           | ,<br>8 |
|    | 2.8.1 Csökkentett módú működés aktiválása             | 0<br>8 |
|    | 2.8.7 Automatikus napi zárás                          | 0      |
|    | 2.0.2. Automatikus napi zalas                         | 0      |
|    | 2.9. Alaperteimezett lizetesi mou                     | 10     |
| -  | 2.10. Penzhem beallitasa                              | 10     |
| 3. | Naptar                                                | 11     |
|    | 3.1. Lezarando nap                                    | 11     |
|    | 3.2. Foglalások áttekintése gomb                      | 11     |
|    | 3.3. Mai nap gomb                                     | 11     |
|    | 3.4. Napok görgetése                                  | 11     |
|    | 3.5. Év/Hónap/Nap mező                                | 12     |
|    | 3.6. Szűrés szabad szobákraő                          | 12     |
|    | 3.7. Lakóegységek                                     | 12     |
|    | 3.8. Foglalásokhoz használt színek                    | 13     |
|    | 3.9. Foglalások kezelése                              | 13     |
|    | 3.9.1. Áthelvezés                                     | 13     |
|    | 392 Érkeztetés                                        | 13     |
|    | 3.0.3. Endelás adatai                                 | 13     |
|    | 3.0.1 Számlákhoz                                      | 13     |
|    | 2.0  E Téxas érkeztetés                               | 1.0    |
|    | 3.9.5. Téves et Rézletes                              | 14     |
|    | 3.9.6. Teves utaztatas                                | 14     |
|    | 3.9.7. Tories                                         | 14     |
|    | 3.9.8. Utaztatās                                      | 14     |
|    | 3.9.10. Uj fogyasztási tétel                          | 14     |
|    | 3.9.11. Vendég felvétele                              | 14     |
|    | 3.10. Foglalások szerkesztése                         | 14     |
|    | 3.11. Új foglalás rögzítése                           | 15     |
|    | 3.12. Vendég felvitele                                | 18     |
|    | 3.13. Érkeztetés                                      | 18     |
|    | 3.14. Téves érkeztetés visszavonása                   | 19     |
|    | 3.15. Utaztatás                                       | 19     |
|    | 3.16. Fizetés és utaztatás                            | 20     |
|    | 3.17. Téves utaztatás visszavonása                    | 20     |
|    | 3 18. Foglalás törlése                                | 20     |
|    | 3 18 Foglalás törlése                                 | 20     |
|    | 3 19 Áthelvezés                                       | 20     |
|    | 2.12. Anteryezes<br>2.20. Számlázás                   | 21     |
|    | 2.21 Úi fogyagttági tátol                             | 21     |
|    | 5.21. UJ TOBYASZLAST LELET                            | 22     |
| 4. | кірогток                                              | 23     |
|    | 4.1. Szobaszámlák                                     | 23     |
|    | 4.2. IFA kimutatás                                    | 23     |
| 5. | Napi zárás                                            | 24     |
|    | 5.1. Napi zárás                                       | 23     |

| FELHASZNÁLÓ NEVE: |  |
|-------------------|--|
| SZÁLLÁSHELY NEVE: |  |
| BELÉPÉSI ADATOK:  |  |
|                   |  |

VENDÉGEM

# VENDÉGEM ALKALMAZÁS FELHASZNÁLÓI JEGYZET

A Nemzeti Turisztikai Adatszolgáltató Központ (NTAK) a Magyar Turisztikai Ügynökség felügyelete alatt működő digitális platform, amelyben az ország összes szálláshelyének anonim, forgalmi, statisztikai adata egyidejűleg látható az adatvezérelt stratégiai döntéshozatal és tervezés érdekében.

A hatályos jogszabályok szerint az NTAK-ba **minden hazai szálláshely-szolgáltató összes szálláshelyét** regisztrálni kell. A szálláshelyek szálláshelykezelő szoftveren keresztül teljesítik napi adatszolgáltatási kötelezettségüket. A regisztrációt és a napi adatszolgáltatást a területileg illetékes jegyző ellenőrzi.

A Magyar Turisztikai Ügynökség a legfeljebb 8 szobával és – pótágyakkal együtt számolva – összesen 16 férőhellyel rendelkező szálláshelyek számára ingyenesen biztosítja a VENDÉGEM alkalmazást, amelyen keresztül a napi adatszolgáltatás is könnyen és gyorsan teljesíthető. A szoftver az adott szálláshely NTAK-regisztrációja során ingyenesen igényelhető az NTAK felületén.

Jelen jegyzettel a VENDÉGEM alkalmazás megismeréséhez és napi használatához szeretnénk segítséget nyújtani. A füzetet érdemes kinyomtatni, így lehetőség van az alkalmazás használatával kapcsolatos fontosabb információk egy helyen tárolására.

Budapest, 2020.augusztus 1.

Magyar Turisztikai Ügynökség

ÜGYFÉLSZOLGÁLAT ÉJJEL-NAPPAL:

06-1-550-1855 | turisztika@1818.hu

vendegem.hu | info.vendegem.hu | info.ntak.hu | ntak.hu

.....

.....

.....

.....

.....

#### 1.1. Belépés ügyfélkapu azonosítóval

A VENDÉGEM alkalmazás csak abban az esetben használható, ha a szálláshely NTAK regisztrációja során a VENDÉGEM vendégnyilvántartó alkalmazás használata szálláshelykezelő szoftverként négyzetet bejelölték.

Az alkalmazás a vendegem.hu internetes oldalon található. A legelső bejelentkezés csak ügyfélkapus azonosítással lehetséges. Ezért első alkalommal a BELÉPÉS ÜGYFÉLKAPU AZONOSÍTÓVAL gombra kell klikkelni. Ezt követően a Központi Azonosítási Ügynök (KAÜ) oldalán az ÜGYFÉLKAPU gombot kell választani.

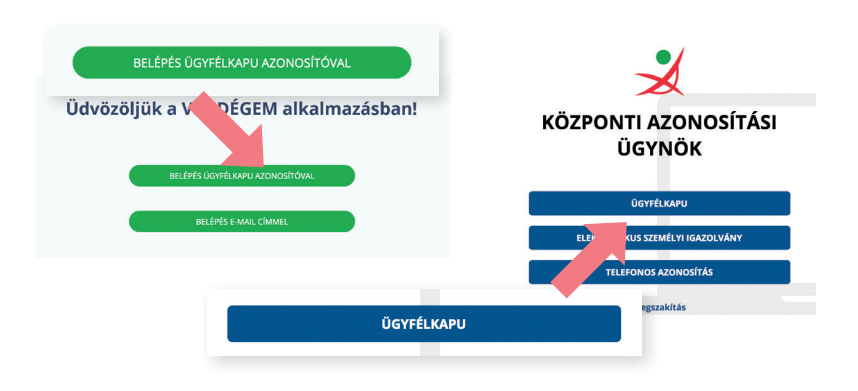

#### 1.2. Belépés e-mail címmel

Lehetőség van az alkalmazáshoz hozzáférést adni további munkatársaknak, így egy szálláshelyen nem csak egy felhasználó tudja a foglalásokat és a vendégekkel kapcsolatos adminisztratív teendőket intézni, lásd bővebben: **BEÁLLÍTÁSOK/Felhasználók, 2.6**. Az így hozzáadott felhasználók a BELÉPÉS E-MAIL CÍMMEL gombra kattintva tudnak belépni.

#### 1.3. Szálláshely kiválasztása

Amennyiben egy szállásadó több szálláshellyel rendelkezik, a képernyő jobb felső sarkában lehet kiválasztani, hogy melyik szálláshelyet szeretné adminisztrálni.

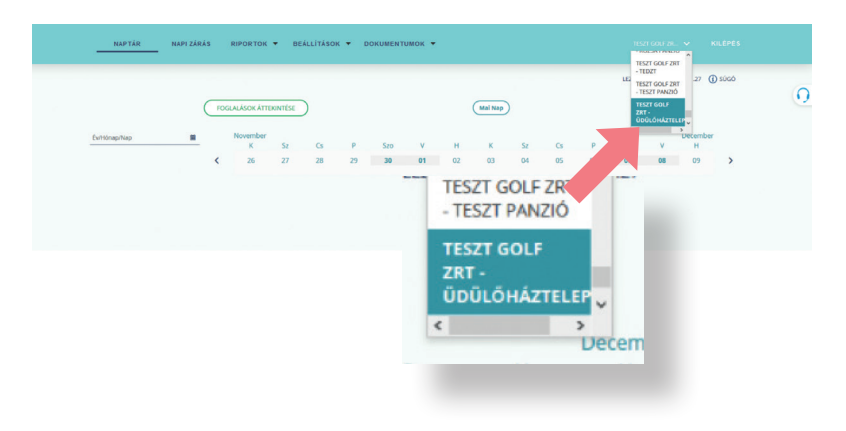

## 2.1. Lakóegységek

## 2.1.1. Új lakóegység rögzítése

Lakóegység az NTAK meghatározása szerint a szálláshelyen egyedileg értékesíthető szobaegység, amely egy vagy több helységből is állhat, attól függően, hogy mi a számlázás alapja. Pl. ha egy kétszobás apartmant csak egyben, egy egységként értékesít a szolgáltató, akkor egy lakóegységnek számít. Ha a két szobát két külön vendégcsoport számára értékesíti, akkor két lakóegységnek számít. A lakóegységek számának mindig meg kell egyeznie az NTAK-ban regisztrált szobaegységek számával.

Kizárólag annyi lakóegység rögzíthető egy szálláshelyen, amennyit az adott szálláshely regisztrációjakor az NTAK felületén megadtak. A pirossal jelölt mezők kitöltése kötelező.

| Lakóegys        | égel <sup>Új lakóeg</sup> | rség létrehozása    |                              |           |                             |    |       |
|-----------------|---------------------------|---------------------|------------------------------|-----------|-----------------------------|----|-------|
|                 |                           | Lakóegység neve     | Lakóegység típusa<br>Economy | ~         | Lakóegység alapár/éj (br.)🗘 | Ft |       |
| Lakóegység neve | ¢ La                      | Egyfős ágyak szárna | Kétfős ágyak száma           | ٢         | Pótágyak száma              | 0  | Gvele |
| 101             | Ecc                       | Megjegyzés          | Üzemer                       | n kívül h | elyezés 📓                   |    | Törl  |
| 102             | Eco                       |                     |                              |           |                             |    | Törl  |
|                 |                           |                     | MÉGSEM                       | ιτέs      |                             |    |       |
|                 |                           |                     |                              |           |                             |    |       |
|                 |                           |                     |                              |           |                             |    | -     |

#### 2.1.2. Lakóegység üzemen kívül helyezése

Ha egy lakóegység egy adott időszakban bármilyen okból nem kiadható (műszaki hiba, stb.), akkor üzemen kívül lehet helyezni. A funkció az adott lakóegység SZERKESZTÉS gombjára kattintva érhető el. Az ÜZEMEN KÍVÜL HELYEZÉS sor végén található naptár ikonra kattintva a lenyíló naptárban lehet kiválasztani az üzemen kívüli napokat. Naptárnézetben azok a napok, amikor a lakóegység nem üzemel, kék háttérrel jelennek meg.

| Megiegyzés |        | Üzem       | ien kívü<br>9 08 1 | l helyezé | s<br>9 08 24 |      |     | <b>6</b> |
|------------|--------|------------|--------------------|-----------|--------------|------|-----|----------|
|            | _      | <          | 510011             | Augi      | isztus       | 2019 |     | >        |
|            | Ű      | zembe l Hé | Ке                 | Sze       | Csü          | Pé   | Szo | Va       |
|            |        | 29         | 30                 | 31        | 1            | 2    | 3   | 4        |
|            |        | 5          | 6                  | 7         | 8            | 9    | 10  | 11       |
|            | MÉGSEI | M 12       | 13                 | 14        | 15           | 16   | 17  | 18       |
|            |        | 19         | 20                 | 21        | 22           | 23   | 24  | 25       |
|            |        | 26         | 27                 | 28        | 29           | 30   | 31  | 1        |
|            |        | 2          | 3                  | 4         | 5            | 6    | 7   | 8        |

Jegyzet:

.....

.....

.....

.....

.....

#### 2.1.3. Lakóegység törlése

A funkció az adott lakóegység sorában érhető el, a TÖRLÉS gombra kattintva. A törlést felugró ablakban is meg kell erősíteni. FONTOS! Ha a törölni kívánt lakóegységhez LAKÓ vagy ÉRKEZŐ státuszú foglalás tartozik, akkor nem törölhető!

| Lakóegysé    | gek                       |           |                                       |                                     |              |                         |                    |
|--------------|---------------------------|-----------|---------------------------------------|-------------------------------------|--------------|-------------------------|--------------------|
|              |                           |           |                                       |                                     |              |                         | ÚJ LAXÓEGYSÉG      |
| · Santa reve | Catchengering tipes raves | 0 Nethory | Pitiget sizes                         | Maximum Sinishady                   | 0 Magingunia | Existing mig stepic (i) | Mineset            |
| 101          | Economy                   | 1         | 0                                     |                                     |              | 9 890 Pt                | Törlés Szerkesztés |
|              |                           |           | Erősítse meg a törlési                | szándékát                           | *            |                         |                    |
|              |                           |           | Biztos, hogy törölni<br>lakóegységet? | szeretné a kijelölt 101 azonosítójú |              |                         |                    |
|              |                           |           | Mégsem                                | Tärlés                              |              |                         |                    |

#### 2.2. Termékek és szolgáltatások

## 2.2.1. Új termék vagy szolgáltatás létrehozása

A gombra kattintva lehet új terméket vagy szolgáltatást létrehozni.

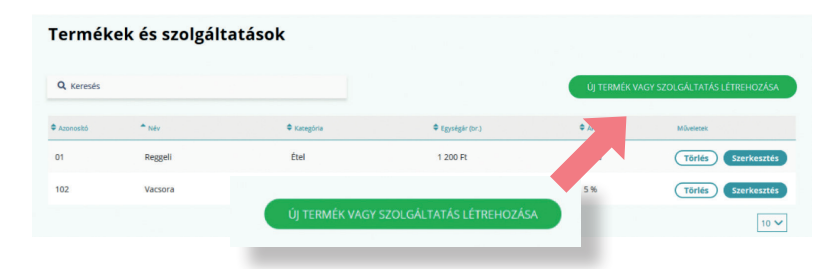

Azonosítónak a használni kívánt sorszámot vagy betűkombinációt, nevet lehet megadni. A pirossal jelölt mezők kitöltése kötelező.

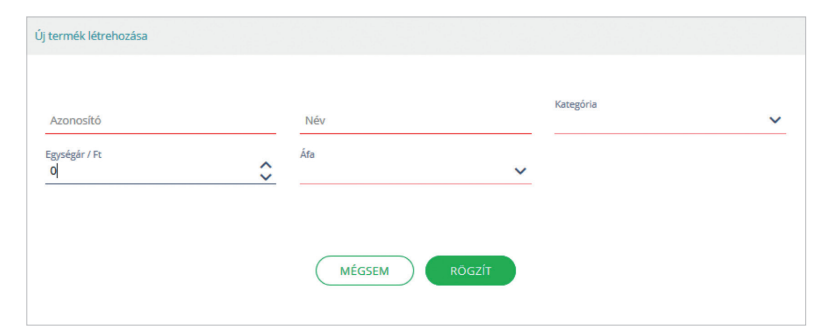

#### 2.2.2. Termék vagy szolgáltatás szerkesztése, törlése

A már felvitt sorban található gombokkal szerkeszthetőek vagy törölhetőek az adott sorok. Szerkesztéskor a szolgáltatás adatait lehet módosítani, az azonosítón kívül minden mező szerkeszthető. FONTOS! Termék vagy szolgáltatás csak akkor törölhető, ha ilyet még nem terheltek szobaszámlára.

#### 2.3. Zárás

Ebben a menüpontban be lehet állítani egy 4 számjegyből álló kódot, amelyet a beállítást követően a rendszer a kézi zárás esetén a felhasználótól kérni fog. A kód módosítható 4 új számjegy beírásával, majd megerősítésével a RÖG-ZÍT gombra kattintva. A kódot törölni is lehet a 4 jegy helyét üresen hagyva mindkét sorban, majd a RÖGZÍT gombra kattintva.

| Kód megerő | sítése |  |
|------------|--------|--|
|            |        |  |
|            |        |  |
| _          |        |  |

#### 2.4. Szálláshely IFA beállítása

Itt állítható be a szálláshelynek megfelelő IFA típusa és mértéke. Amennyiben a szálláshely településén a SZÁZALÉKOS IFA-t kell használni, akkor a megadott érték csak 1 – 4% között lehet. Ha az adott településen FIX ÁRAS az IFA, azt szükséges rögzíteni.

A MENTÉS gombra kattintva a soron következő nap zárásakor már az új értékkel számol a rendszer. Ha a szálláshely-szolgáltató alanyi adómentes, akkor a SZÁZALÉKOS IFA értéke atomatikusan a bruttó szállásdíj alapján számolódik.

FONTOS! Az alanyi adómentes státuszt az NTAK regisztráció során kell bejelölni!

A VENDÉGEM alkalmazás normál és csökkentett módú felületén is lehetőség van a szállásdíjba számított IFA beállítására, a SZÁLLÁSHELY IFA BEÁLLÍTÁSA menüpontban. A beállítás használata esetén a bruttó szállásdíjat az IFA értékével növelve kell megadni. Csak abban az esetben alkalmazható, ha az IFA alapja a szállásdíj összege és nem az eltöltött vendégéjszakák száma.

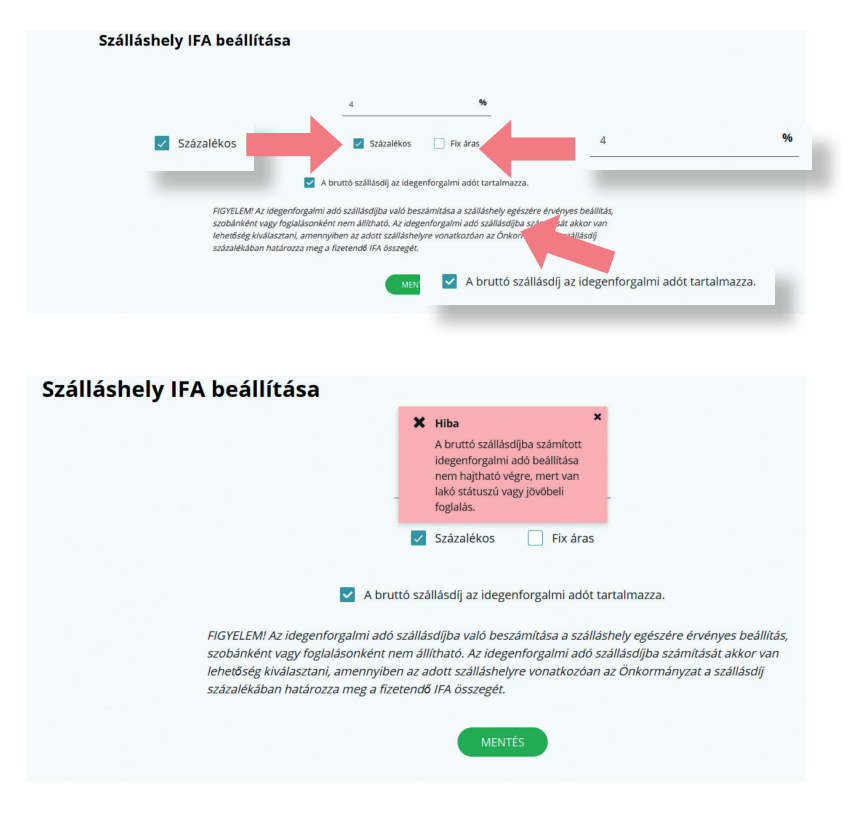

Jegyzet:

.....

.....

.....

.....

#### 2.5. Személyes adatok törlése

Ebben a menüpontban lehetőség van a vendégek személyes adatainak törlésére. Ezek az adatok visszamenőleg, a foglalásokból törlődnek. FONTOS! A vendégek személyes adatainak kezelésére vonatkozóan az adott szálláshelynek kell adatkezelési tájékoztatóval rendelkezni.

#### 2.6. Felhasználók

Itt lehet hozzáférést adni a VENDÉGEM alkalmazáshoz. Felhasználó felvételéhez a pirossal jelölt mezők kitöltése kötelező. Két szerepkör választható: felhasználó lehet csak ADMINISZTRÁTOR vagy ADATSZOLGÁLTATÓ.

Az adatok kitöltését követően a RÖGZÍT gombra kattintva az új felhasználó egy MEGHÍVÓT fog kapni a megadott e-mail címre.

| C man carri 🗣                      | ,             | oRoznuzaRok                              | atacu              |
|------------------------------------|---------------|------------------------------------------|--------------------|
| Jj e-mail címes felhasználó létreh | ozása         |                                          |                    |
| Vezetéknév                         |               | Utónév                                   |                    |
|                                    | Kötelező adat |                                          | Kötelező adat      |
| E-mail cím                         |               | E-mail cím megerősítése                  |                    |
|                                    | Kötelező adat |                                          | Kötelező adat      |
| Szálláshely<br>Turibolya           |               | Szerepkör                                | ~                  |
| Megjegyzés                         |               | A VENDÉGEM Adatszo<br>A VENDÉGEM Adatszo | gáltató<br>ztrátor |
|                                    |               | A VENDEGEM Adminis                       | ztrator            |

## 2.6.1. Adminisztrátor és Ügykezelő

Amikor a szálláshelyet az NTAK-ba regisztrálták, a regisztrációt elvégző személy automatikusan ÜGYKEZELŐ szerepkört kapott az adott szálláshelyhez. Ehhez a szálláshelyhez először csak az ÜGYKEZELŐ adhat hozzáférést további felhasználók részére. Későbbiekben az ADMINISZT-RÁTOR szerepkörű felhasználó is meg tud hívni további felhasználókat. FONTOS: míg az ÜGYKEZELŐ mindig ügyfélkapus azonosítással lép be az alkalmazásba, addig az ADMINISZTRÁTOR e-mail címmel.

ADMINISZTRÁTOR és ÜGYKEZELŐ szerepkörű felhasználók a VENDÉGEM alkalmazás minden funkcióját elérik az alábbi jogosultságokkal:

- foglalások kezelése;
- fogyasztási tételek kezelése (számlák kezelése);
- · napi zárás indítása és záráshoz tartozó jelszó kezelése;
- automatikus zárás beállítása;
- kimutatások lekérése;
- · lakóegységek létrehozása / szerkesztése / törlése;
- termékek és szolgáltatások létrehozása / szerkesztése / törlése;
- IFA beállítása;
- létrehozhat e-mailes felhasználókat (ADMINISZTRÁTOR, ADATSZOL-GÁLTATÓ);
- · egyszerűsített működés kezelése;
- alapértelmezett fizetési mód beállítása;
- pénznem beállítása (EUR/HUF).

## 2.6.2. Adatszolgáltató

ADATSZOLGÁLTATÓ szerepkörrel rendelkező felhasználót csak ADMI-NISZTRÁTOR vagy ÜGYKEZELŐ hozhat létre. Ez a szerepkör korlátozott jogosultsággal rendelkezik az adott szálláshelyen belül. Az ADATSZOL-GÁLTATÓ az alábbi funkciókat éri el:

- foglalások kezelése;
- napi zárás indítása;
- kimutatások lekérése.

#### 2.7. Meghívók

Amennyiben a **BEÁLLÍTÁSOK/Felhasználók 2.6.** menüpont alatt új felhasználónak küldtek meghívót, akkor a meghívás adatai itt jelennek meg.

| Meghívók             |                        |            |                  |                    |             |                |           |             |
|----------------------|------------------------|------------|------------------|--------------------|-------------|----------------|-----------|-------------|
| Q, Keresés           |                        |            |                  |                    |             |                |           |             |
| i-mail cim 🛊         | Scerepkör              | Megjegyzés | Meghioù keiz. 🛊  | Meghioù lejárata 🗣 | Stétusz     | Létrehozó      | Műveletek |             |
| gyorgy.fenyosy@gmail | Az Én Vendégszobám A.  |            | 2019.12.01 18:10 | 2019.12.03 01:00   | Felhasznált | TESZT-SCHOFFER | 180L      |             |
| evateszt1@gmail.com  | Az Én Vendégszobárn A. | -          | 2019.12.01 18:18 | 2019.12.03 01:00   | Kiküldött   | TESZT-SCHOFFER | IBOL      | Visszavonás |
|                      |                        |            |                  | 3 🛛 🖻 🖲            |             |                |           | 10 🗸        |

Az új felhasználó egy MEGHÍVÓT fog kapni a megadott e-mail címre. Amikor a felhasználóhoz megérkezett az e-mail, ezt a szöveget látja:

| Meghívó Az Én Vendégszobám alkalmazásba                                                                                                    |
|----------------------------------------------------------------------------------------------------|
| Tisztelt Hölgyem /Uraml                                                                                                    |
| Csemői Panzió (cím: 2713 Csemő Alsóerdő dűlő 5 ) szeretné Önt meghívni Az Én Vendégszobám alkalmazásba.                                                                                                    |
| Önnek Csemői Panzió alkalmazás felületéhez Az Én Vendégszobám Adatszolgáltató jogosultsága lesz a hozzáférés elfogadását követően.                                                                                                    |
| Kérjük, a következő linkre kattintva fogadja el a meghívást:                                                                                                    |
| <u>Meghivás elfogadása</u>                                                                                                    |
| További részletekért Az Én Vendégszobám alkalmazással illetve a jogosultságokkal kapcsolatban kérjük keresse fel információs oldalunkat az info azenvendegszobam hu címen vagy keresse<br>ugyfélszolgálatunkat a 06-1-58-588 telefonszámoni |
| Údvozlettel,<br>Az Én Vendégszobám ügyfélozolgálata                                                                                                    |
| Ezt az üzenetet a rendszer automatikusan generálta. Kérjük, ne válaszoljon rá.                                                                                                    |
| 🔦 Válasz 😰 Továbbitás                                                                                                    |

Ha a MEGHÍVÁS ELFOGADÁSA hivatkozásra kattint, véglegesítheti a regisztrációját, és jelszót adhat meg magának. Ezt követően a felhasználó az e-mail címével és az általa megadott jelszóval tud majd belépni az alkalmazásba.

FONTOS: A megadott jelszó minden esetben 6 hónapig érvényes, utána meg kell változtatni, ezt a felület figyelmeztető ablakban jelzi.

Amennyiben a meghívott felhasználó nem fogadja el a meghívást, lehetőség van a meghívó visszavonására, vagy újraküldésére is. Az újraküldés során a rendszer a megadott e-mail címre ismét elküldi a felhasználó belépéséhez szükséges információkat.

| Regisztráció vég               | glegesítése       |                      |              |     |
|--------------------------------|-------------------|----------------------|--------------|-----|
| Válasszon jelszót              |                   |                      |              |     |
| Új jelszó                      |                   | Új jelszó megerősíté | se           |     |
|                                | Kötelező adat     |                      | Kötelező ac  | lat |
|                                | A jelszó bor      | yolultsága:          |              |     |
| Adatkezelési tájékoztató megte | kintése           |                      |              |     |
| Hozzájárulok, hogy a VEND      | ÉGEM alkalmazásba | n kezeljék személye  | s adataimat. |     |
|                                | VISSZA            | MENTÉS               |              |     |

Jegyzet:

.....

.....

.....

.....

.....

.....

.....

.....

.....

.....

.....

.....

#### 2.8. Egyszerűsített működés

Ebben a menüpontban a csökkentett módú működés és az automatikus zárás állítható be.

#### 2.8.1. Csökkentett módú működés aktiválása

Csak abban az esetben használható a csökkentett mód, ha a szálláshely maximum 3 lakóegységgel rendelkezik. Az összes egyéb feltétel együttes teljesülését az alkalmazás vizsgálja. Amíg nem felel meg a szálláshely minden feltételnek, addig a jelölő négyzet nem pipálható, a csökkentett mód nem használható.

| NAPTÁR NAPIZÁRÁS RIPORTOK - <u>BEALLITÁSOK -</u> dokumentumok -                                                                                                    |                                    |                                    |
|----------------------------------------------------------------------------------------------------|------------------------------------|------------------------------------|
|                                                                                                    | LEZÁRANDÓ NAP. 2020.05.06.         | () súcó                            |
| Egyszerűsített működés  Tara istoma keren kel ta monganan agyarlanat műnöstése. Az agyar bolittosa foncosort bővéte sejészerele szárat ságítart  O taltarom ad alatalas                                                                                                    |                                    |                                    |
| As the Verolegozolan cabilement modplinal: beappooldelue! On bealings roags As the Verolegozolan silvaments solicites functionalisation, exometics 4 instantics subcestic statutes for the land of the subcestic statutes for the subcestic statutes for the subcestic s                 | láshelye szárrára. Ezt a beállóász | a jövőben bármikor kikapcsolhatja. |
| Conserve in the Mildland Arebiteries<br>I Sala Hanny (Kirk) of the memory in the plag dag are only space holes<br>I Sala Hanny (Kirk) of the memory in the plag dag are only space holes<br>I Sala Hanny (Kirk) of the memory in the memory in the memory in the memory in the memory<br>I Sala Hanny (Kirk) of the memory in the memory in the memory in the memory<br>Sala Hanny (Kirk) on the memory in the memory in the memory in the memory<br>Sala Hanny (Kirk) on the memory in the memory in the memory in the memory<br>Sala Hanny (Kirk) on the memory in the memory in the memory in the memory in the memory in the memory in the memory<br>Sala Hanny (Kirk) on the memory in the memory in the memo |                                    |                                    |

#### 2.8.2. Automatikus napi zárás

Az automatikus napi zárás funkció bekapcsolásával az alkalmazás automatikusan lezárja a napokat, és elvégzi az adatszolgáltatást az NTAK felé. Az automatikus napi zárás a szobák számától függetlenül aktiválható. FONTOS! Az automatikus napi zárás funkció beállítása esetén sem lehet a lezárt nap adatait a későbbiekben módosítani!

| NAPTAR NAPIZARAS RIPORTOK V BEALLITASOK V DOKUMENTUMOK V                                                                                                    |                                     |                                         |
|----------------------------------------------------------------------------------------------------|-------------------------------------|-----------------------------------------|
|                                                                                                    | LEZÁRANDÓ NAP. 2020 05.06.          | () siad                                 |
| Egyszerűsített működés                                                                                                    |                                     |                                         |
| Ezen a felületen kezelheti Az Én Vendégszobám egyszerűsitett működéset: Az egyes beállíthad funkciólnól bővebb lajákozatást kaphat a Súgóbani                                                                                                    |                                     |                                         |
| Cablidement midd ainiyalidaa                                                                                                    |                                     |                                         |
| As th Viendigszolalm szlólaenez módylenik bekapszolánikai On beklity, hogy As th Viendigszolalm alkalmszik szlólkezt Anhictonetikasai, eszemetikus Arkszenke, szeszeskie és aszometikus napi zárós funicionatiskasai, egyszenkisezt felüleselen ingyen hoszállírhező sz                                                                                                    | áláshelye számára. Ezt a beállítász | a jövőben bármikor kikapcsolhatja.      |
| Colument to the definition definition of the set of the set of the |                                     |                                         |
| C Automatikus napi zárás skriválása                                                                                                    |                                     |                                         |
| Az autometikus napolnisti funició betapozoláskwi On baklillija, hogy Az (h Venolágozolám alkalimiteks a napolnist strelkenyságet és a lezálit napolnisti telefező                                                                                                    |                                     |                                         |
| Varyika vegor fignermek, hegi se avonnativa napäris funició alvainsals balildas nen menedi Orca novadosi jagastályoitan mejmalnoss adossulgitadal i deelesetalg sejedide allo, tuvitad fehitývis a figneriek, hegi a lealn napon a kiditobiehen ne<br>Administrative                                                                                                    | n lehet módosítani. Ennek értelmé   | ben kérjük vendégelt időben és pontosan |
| MÓDOSÍTÁJOR MENTÉSZ                                                                                                    |                                     |                                         |

Az automatikus napi zárás aktiválásához a KÍVÁNJA AUTOMATIZÁLNI NAPI ZÁRÁSÁT? szövegre kattintva megnyílik a **BEÁLLÍTÁSOK/Egyszerű**sített működés 2.8. menüpont.

| NAPTÁR <u>NAPIZÁRÁS</u> RIPORTOK + BEÁLLÍTÁSOK + DOKUMENTUMOK + |                                             |
|-----------------------------------------------------------------|---------------------------------------------|
|                                                                 | Kivánja automatizální napi zárásár?         |
| Zárás - napi összesítő<br>2020.05.25.                           | Zákás<br>El kivánja indítani a napi zárást? |
| Automatikus napi zárás aktiválása                               |                                             |

Az automatikus napzárás funkció bekapcsolásával Ön beáliltja, hogy Az Én Vendégszobám alkalmazás a napzárás tevékenységet és a lezárt napról történő adatszolgáltatást végezze el.

"Kérjük vegye figyelembe, hogy az automatikus napzárás funkció alkalmazás beállítása nem mentesíti Ont a vonatkozó jogszabályokban meghatározott adatszolgáltatási kölelezettség teljesítése alól, továbbá felhívjuk a figyelmét, hogy a lezárt napon a későbbiekben nem lehet módosítani. Ennek értelméber kérjük vendégeti ldőben és pontosan adminisztrálja!"

A jelölő négyzet bepipálásával a funkció aktív lesz. Az aktiválás a jelölésre újra klikkelve bármikor visszavonható.

FONTOS! Automatikus napi zárás csak akkor teljesül, ha a foglalásokhoz kapcsolódó adminisztratív feladatokat elvégezte (például érkeztetés, fizettetés, utaztatás stb.).

#### Az automatikus napi zárás funkció bekapcsolásával az alkalmazás egy automatikus e-mailt küld ki a szálláshelyhez korábban rögzített e-mail címre.

| Az Én Vendégszobám - automatikus napzárás aktiválása                                                                                                    |
|----------------------------------------------------------------------------------------------------|
| Tisztelt Hölgyem/Uram!                                                                                                    |
| TesztPanzió szálláshelyhez sikeresen beállításra került az automatikus napzárás funkció!                                                                                                    |
| Az automatikus napzárás funkció bekapcsolásával minden nap zárását és adatszolgáltatását Az Én Vendégszobám alkalmazás az Ön által történt beállítását követően automatikusan végrehajtja, kivéve                                                                                                    |
| <ul> <li>ha az adott napon szálláshelyén van rógzített foglalás, de még nem érkeztetett a foglaláshoz vendéget,</li> <li>ha az adott napon szálláshelyén van távozó foglalás, de még nem utaztatta el az összes vendéget.</li> </ul>                                                                                                    |
| "Kérjük vegve figvelembe, hogy az automatikus napzáriás funkció alkalmazás bealiltása nem mentesíti Önt a vonatkozó jopzabályokban meghatározott adatszolgáltatási kötelezettség teljesítése alól,<br>továbbá felhújuk a figvelmét, hogy a lezárt napon a későbbiekben nem lehet módosítani. Ennek értelmében kérjük vendégeti dőben és pontosan adminisztrálja!" |
| Üdvozlettel,<br>Az Én Vendégszobám ügyfélszolgálata                                                                                                    |
| Ezt az üzenetet a rendszer automatikusan generálta. Kérjük, ne válaszoljon rá.                                                                                                    |

Az automatikus zárás bekapcsolásával a rendszer lezárja az összes lezáratlan napot. Amennyiben az automatikus napi zárást a rendszer nem tudja elvégezni, egy automatikus e-mailt küld a szálláshelyhez regisztrációkor rögzített e-mail címre.

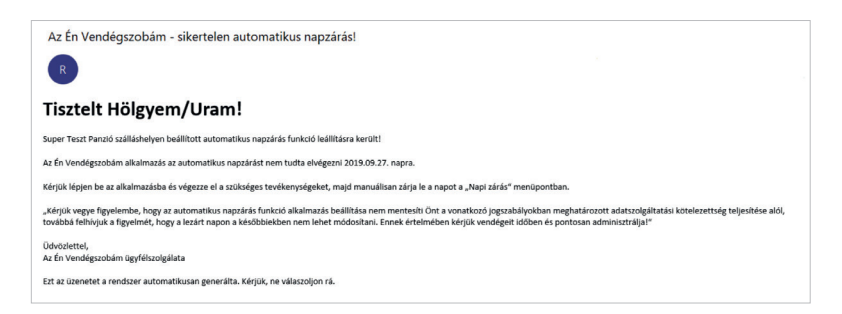

Az automatikus napi zárási folyamat mindaddig szünetel, amíg a felhasználó nem érkezteti / nem utaztatja a napi zárást gátló foglalást.

|                                | CEREITAVIN . D.            |                      |                      |                |
|--------------------------------|----------------------------|----------------------|----------------------|----------------|
|                                |                            |                      |                      | LEZÁRANDÓ NAP: |
| A                              | z automatizált napi zárás  | funkció jelenleg a   | ktív.                |                |
| Zárás - napi összesítő         |                            |                      | ZÁRÁS                |                |
| 2019.09.29.                    | Erősítse meg a szándékát   | 1                    | ítani a napi zárást? |                |
|                                | Kívánja folytatni az autor | natikus napi zárást? |                      |                |
| Szálláshely ad                 | MÉGSEM                     | IGEN                 |                      |                |
| Szálláshely-szolgáltató neve   |                            | EVATesztes           | -                    |                |
| Adatszolgáltatás napján beszec | lett idegen forgalmi adó   | ) Ft                 |                      |                |
| Kiadható férőhelyek összesen   | 4                          | 4 db                 |                      |                |
| Kladott férőhelyek összesen    | :                          | 2 db                 |                      |                |
| Kiadható lakóegységek          | 4                          | t db                 |                      |                |

#### Jegyzet:

.....

.....

.....

.....

.....

.....

.....

.....

.....

.....

.....

.....

.....

.....

.....

.....

#### 2.9. Alapértelmezett fizetési mód

Ebben a menüpontban lehetőség van az alapértelmezett fizetési mód beállítására, így a rögzített összes terhelés kiegyenlítése a megadott fizetési móddal történik. Ha szükséges, választható más fizetési mód is. Célszerű itt a szálláshelyen leggyakrabban használt fizetési módot beállítani az adminisztráció gyorsítása érdekében.

#### Alapértelmezett fizetési mód

| érdekébe                  | n. |
|---------------------------|----|
| Bankkärtya                | ~  |
| Bankkártya                |    |
| Ătutalās                  |    |
| Utalvány                  |    |
| SZÉP kártya - Vendéglátás |    |
| SZÉP kártya - Szálláshely |    |
| SZÉP kártya - Szabadidő   |    |

#### 2.10. Pénznem beállítása

Ebben a menüpontban lehetőség van az alapértelmezett pénznem beállítására, így a rögzített összes terhelés kiegyenlítése a megadott pénznemben történik. Célszerű itt a szálláshelyen leggyakrabban használt pénznemet beállítani az adminisztráció gyorsítása érdekében.

FONTOS! Amennyiben az önkormányzat az IFA-t forint/fő/éj összegben határozta meg, akkor euró beállítása esetén az IFA összege fix árfolyamon kerül átszámításra. Ez az árfolyam a tárgyévet megelőző év december 31. napján a Magyar Nemzeti Bank által publikált forint/euró árfolyam.

| NAPTÁR             | NAPI ZÁRÁS RIPORTOK 👻 BE                                                                                                    | ALLITÁSOK 👻 DOKUMENTUMOK 👻                                                                              |                                                                                     |
|--------------------|----------------------------------------------------------------------------------------------------|----------------------------------------------------------------------------------------------------|-------------------------------------------------------------------------------------|
|                    |                                                                                                    |                                                                                                    | LEZÁRANDÓ N                                                                         |
| Alapértein         | nezett pénznem beállítá                                                                                                    | isa                                                                                                    |                                                                                     |
| Az Én Vendégszobár | n felületén a szálláshely forgalmi adatai a követ                                                                              | kező pénznemben kerülnek rögzítésre:                                                                    |                                                                                     |
|                    | м                                                                                                    | agyar Forint (HUF)                                                                                      | ~                                                                                   |
|                    | Amennyiben Ön euró pénznemet választot<br>átszámításra. Ez az árfolyam a tárgyévet megy<br>jelenleg <b>330,52</b> forint/euró. | lagyar Forint (HUF)<br>Liró (FUR)<br>1620 ev decentoer 31: Haponi a Magyar wentzet bank (tovadolakovis) | akkor ez egy fix árfolyamon kerül<br>www.amal publikáit forint/euró árfolyam, amely |
|                    |                                                                                                    | MENTÉS                                                                                                  |                                                                                     |

| -   | Év/Hópao/Nap |   |    |    |    |      |    |     | Júr | nius |    |    |    |    |     |    |   |
|-----|--------------|---|----|----|----|------|----|-----|-----|------|----|----|----|----|-----|----|---|
| · · |              | - | н  | К  | Sz | Cs   | P  | Szo | V   | H    | K  | Sz | Cs | P  | Szo | V  |   |
|     |              | ( | 08 | 09 | 10 | 2.00 | 12 | 13  | 14  | 15   | 16 |    | 18 | 19 | 20  | 21 | 1 |
|     | P Szoba 1    |   |    |    |    |      |    |     |     |      |    |    |    |    |     |    |   |
| -   | P Szoba 2    |   |    |    |    |      |    |     |     |      |    |    |    |    |     |    |   |
|     | 👂 Szoba 3    |   |    |    |    |      |    |     |     |      |    |    |    |    |     |    |   |
|     | _            |   |    |    |    |      |    |     |     |      |    |    |    |    |     |    |   |
|     |              |   |    |    |    |      |    |     |     |      |    |    |    |    |     |    |   |
|     |              |   |    |    |    |      |    |     |     |      |    |    |    |    |     |    |   |
|     |              |   |    |    |    |      |    |     |     |      |    |    |    |    |     |    |   |

#### 3.1. Lezárandó nap

Az itt feltüntetett nap nincs lezárva.

FONTOS! Az NTAK adatszolgáltatáshoz minden napot le kell zárni! Ha a szálláshely szezonálisan üzemel, vagy ideiglenesen nincs nyitva, akkor lehetőség van ennek beállítására, de csak az NTAK-ban. Az adott szálláshely adatlapjának 3. oldalán, a MŰKÖDÉSI ADATOK fülön lehet beállítani az év során tervezett nyitvatartást.

| Alapadatok — | Cim adatok                         | 3 Működési<br>adatok |       | Egyéb adatok |
|--------------|------------------------------------|----------------------|-------|--------------|
|              | Üzemeltetés jellege                |                      |       |              |
|              | Bérelt ingatlan üzemeltetése       |                      | ~     |              |
|              | Év során tervezett nyitvatartás    |                      |       |              |
|              | Időszakosan                        |                      | ✓ (i) |              |
|              | Az év során tervezett nyítvatartás |                      |       |              |
|              | 2020.06.01 2020.06.30.             | <b>m</b>             |       |              |
|              | Új nyitvatartás                    |                      |       |              |

#### 3.2. Foglalások áttekintése gomb

A gombra kattintva lehet a meglévő foglalások között keresni, új foglalást rögzíteni, vagy meglévő foglalást törölni, szerkeszteni. A listában a jelenleg a szálláshelyen tartózkodók, illetve a rögzített előfoglalások jelennek meg.

#### 3.3. Mai nap gomb

Automatikusan az adott nap foglalásait mutatja meg.

#### 3.4. Napok görgetése

A < és > jelekre kattintva lehet egy napot előre vagy visszalépni.

Jegyzet:

.....

.....

.....

.....

.....

.....

## 3.5. Év/Hónap/Nap mező

A naptár nézet az itt kiválasztott napra ugrik.

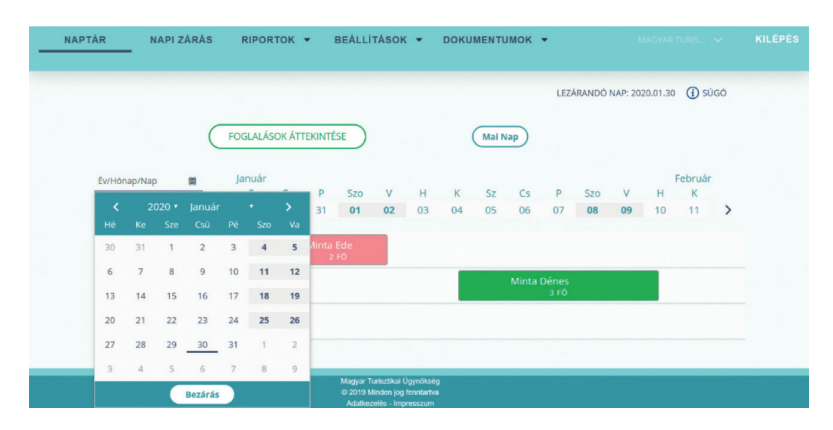

#### 3.6. Szűrés szabad szobákra

Egy napra kattintva a rendszer megmutatja az azon a napon még szabad szobákat.

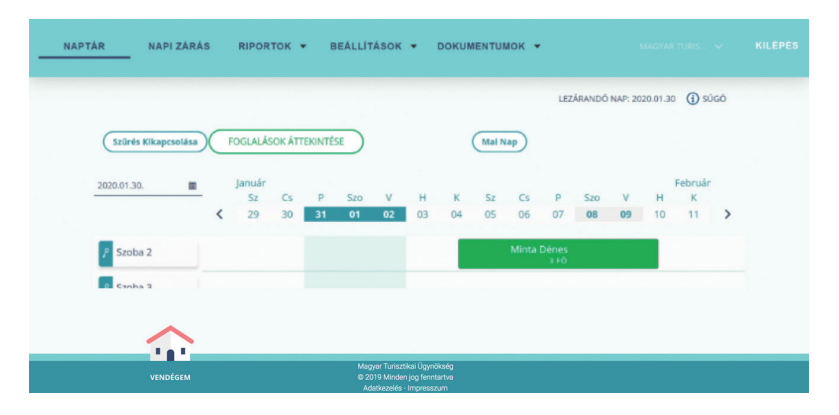

#### 3.7. Lakóegységek

A korábban felvitt lakóegységekre (pl. szobák) kattintva egy felugró ablak jelenik meg az alapvető információkkal. Itt új foglalást is lehet rögzíteni az adott lakóegységbe.

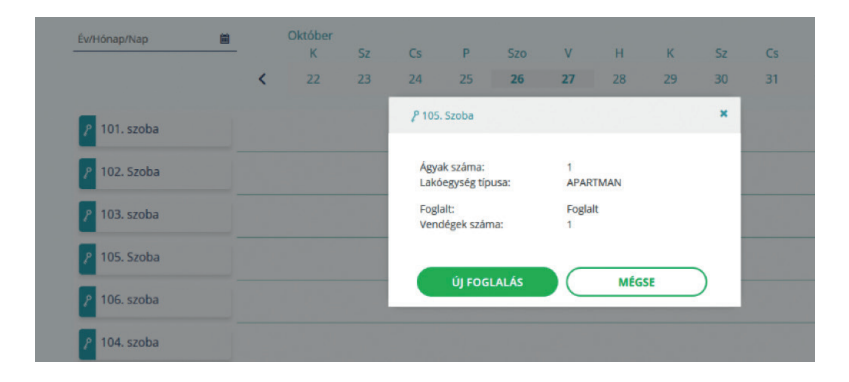

## 3.8. Foglalásokhoz használt színek

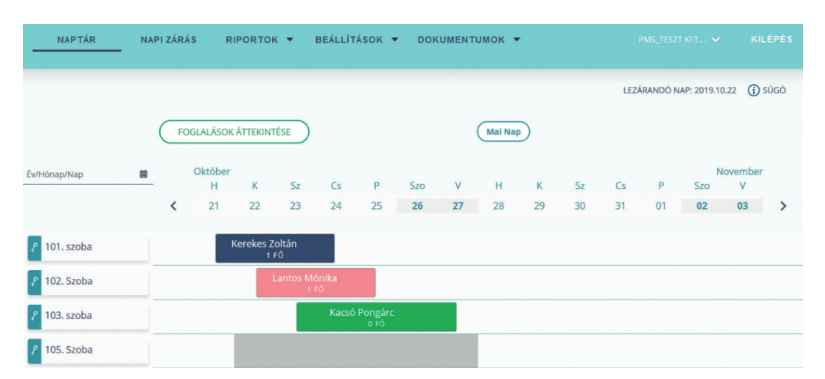

- Kék: Lakó státuszú foglalás.
- Rózsaszín: Érkeztetésre vagy utaztatásra váró foglalás.
   FONTOS! Amíg van a naptárban rózsaszínű foglalás, addig nem lehet a napi zárást elvégezni!
- Zöld: Jövőbeni foglalás.
- Szürke szöveggel: Elutazott státuszú foglalás.
- Szürke szöveg nélkül: Üzemen kívül helyezett lakóegység.

#### 3.9. Foglalások kezelése

Egy foglalásra jobb egérgombbal kattintva egy felugró ablak jelenik meg, amelyből a foglalás státuszának függvényében különböző funkciók választhatók.

## 3.9.1. Áthelyezés

A menüpont csak lakó (kék), érkeztetésre váró (rózsaszín) és jövőbeni (zöld) státuszú foglalásnál jelenik meg. Ha lakó státuszú (kék) foglalást kell áthelyezni, a foglalást az egérrel megfogva a kívánt lakóegységre kell húzni. FONTOS! Csak a foglalás lezárt napjait követő napok kerülnek át az új lakóegységre.

## 3.9.2. Érkeztetés

Kiválasztva, a lakóegységhez korábban rögzített vendég státusza rózsaszínről (érkeztetendő, utaztatandó) kék (lakó) státuszúvá válnak. FONTOS! Amennyiben a foglaláshoz nincs vendég rögzítve, a foglalás nem érkeztethető.

#### 3.9.3. Foglalás adatai

Az adott foglalás adatai tekinthetőek meg. Az adatok utaztatott státuszú, vagyis szürke színű szöveges mező esetén nem módosíthatóak.

#### 3.9.4. Számlákhoz

A menüpont az utaztatott (szürke szöveggel) státuszú foglaláson kívül, az összes foglalásnál megjelenik. Kiválasztva a foglaláshoz tartozó terhelések tekinthetőek meg.

#### Jegyzet:

| <br>   |
|--------|
| <br>•• |
| <br>   |
| <br>•• |
| <br>   |
| <br>   |
| <br>   |
| <br>   |
| <br>   |
| <br>•• |
| <br>   |
| <br>•• |
| <br>   |
| <br>•• |
| <br>   |
| <br>   |
| <br>   |
| <br>   |
|        |

.....

.....

.....

.....

#### 3.9.5. Téves érkeztetés

Téves érkeztetés esetén addig lehet javítani a foglalást, amíg az érkeztetés napját le nem zárják. Téves érkeztetés javítását követően a foglalás újra érkező státuszú, vagyis rózsaszín lesz.

#### 3.9.6. Téves utaztatás

Csak utaztatott státuszú, tehát szürke szín szöveggel jelölésű foglalásnál jelenik meg, ahol az utaztatás dátuma megegyezik a lezárandó nap dátumával. Téves utaztatás javítását követően a foglalás újra utaztatásra váró státuszú, vagyis rózsaszín lesz.

#### 3.9.7. Törlés

A menüpont az érkeztetésre váró, vagyis rózsaszín, és a jövőbeni, vagyis zöld státuszú foglalásnál jelenik meg. Megerősítést követően a foglalást minden adatával együtt véglegesen törli.

#### 3.9.8. Utaztatás

Csak lakó státuszú, vagyis rózsaszín foglalásnál jelenik meg, ahol az utazás dátuma megegyezik a lezárandó nap dátumával. Utaztatást követően a foglalás szürke színű lesz, a foglalás adatai már nem módosíthatóak.

## 3.9.10. Új fogyasztási tétel

A menüpont csak lakó, vagyis kék vagy utaztatásra váró, tehát rózsaszín státuszú foglalásnál jelenik meg. A menüpontra kattintva a foglaláshoz új fogyasztási tétel rögzíthető.

#### 3.9.11. Vendég felvétele

A menüpont a vendéggel nem rendelkező foglalásoknál jelenik meg.

#### 3.10. Foglalások szerkesztése

Duplán a foglalásra kattintva vagy az egér jobb gombját megnyomva a felugró menüből kiválasztható a FOGLALÁS ADATAI menüpont.

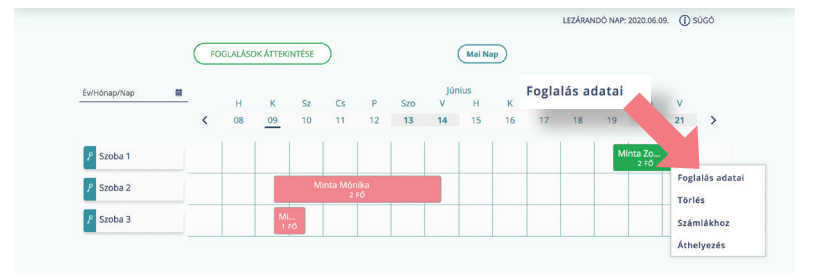

Itt tekinthető meg vagy szerkeszthető a foglalás.

|                                                     | 1 Lak | tok                       | Foglaldsi<br>adatok | Vendég sdatok —                    | -0              | )sszefoglaió                            |    |
|-----------------------------------------------------|-------|---------------------------|---------------------|------------------------------------|-----------------|-----------------------------------------|----|
| Érkezési / utazási dátuma<br>2020.06.19 2020.06.21. |       |                           | Lakóegység          | kozzáadása<br>Éjszakák száma<br>2  |                 | Foglalás teljes bruttó ára<br>80 000 Ft |    |
| Lakóegység neve<br>Szoba 1                          | ~     | Kapacitás<br>2 + 0        | ١                   | Lakóegység bruttő ár/éj<br>40 000  | Ç <sup>Ft</sup> | Lakóegység teljes bruttó ára<br>80 000  | \$ |
| 🔽 Előleget fize                                     | t     | Fizetett előleg<br>45 600 | C Ft                | Előleg fizetés módja<br>Bankkártya | ~               | Előleg fizetés ideje<br>2020.06.15.     |    |

## 3.11. Új foglalás rögzítése

Új foglalás rögzítéséhez a NAPTÁR menüben a FOGLALÁSOK ÁTTEKINTÉSE gombra kattintva új oldal jelenik meg, ahol kiválasztható az ÚJ FOGLALÁS gomb.

| NAPTÁR       | - NA | PI ZÁR | tás f        | RIPORTO   | к 🔻           | BEÁLLÍI      | rások ·         | • DOP | UMENT | имок ч | •  |    |     | PMS_TESZ | T KFT 🗸     | KI            | LÉPÉS |
|--------------|------|--------|--------------|-----------|---------------|--------------|-----------------|-------|-------|--------|----|----|-----|----------|-------------|---------------|-------|
|              |      |        |              |           |               |              |                 |       |       |        |    |    | LEZ | ÁRANDÓ N | IAP: 2019.1 | 0.22 🕧        | SÚGÔ  |
|              |      | F      | OGLALÁSO     | K ÁTTEKIN | TÉSE          |              |                 |       |       | Mai Na |    |    |     |          |             |               |       |
| Év/Hónap/Nap |      |        | Október<br>H | ĸ         | Sz            | Cs           | Р               | Szo   | v     | н      | к  | Sz | Cs  | Р        | Szo         | lovember<br>V | (     |
|              |      | <      | 21           | 22        | 23            | 24           | 25              | 26    | 27    | 28     | 29 | 30 | 31  | 01       | 02          | 03            | >     |
| 🎢 101. szoba |      |        |              | Kerekes   | Zoltán<br>FŐ  |              |                 |       |       |        |    |    |     |          |             |               |       |
| 2 102. Szoba |      |        |              |           | Lantos N<br>1 | lónika<br>Fő |                 |       |       |        |    |    |     |          |             |               |       |
| 2 103. szoba |      |        |              |           |               | Kacsó        | Pongáro<br>0 FŐ |       |       |        |    |    |     |          |             |               |       |
| ? 105. Szoba |      |        |              |           |               |              |                 |       |       |        |    |    |     |          |             |               |       |

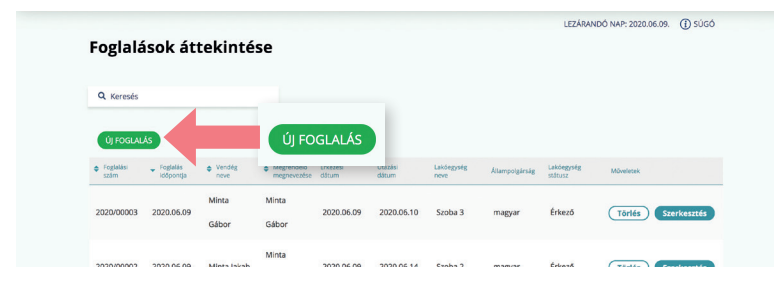

NAPTÁR nézetben a lakóegység nevére bal egérgombbal kattintva, a felugró ablakban is megjelenik az ÚJ FOGLALÁS gomb, amellyel a kiválasztott lakóegységre új foglalás rögzíthető.

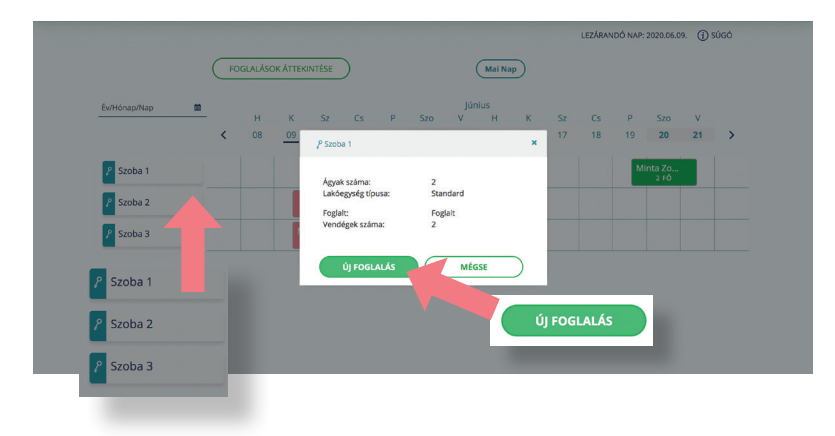

Jegyzet:

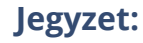

.....

.....

.....

.....

.....

.....

.....

.....

.....

Foglalás rözgítéséhez 4 lapot kell kitölteni az alábbiak szerint.

#### **1. LAKÓEGYSÉG ADATOK**

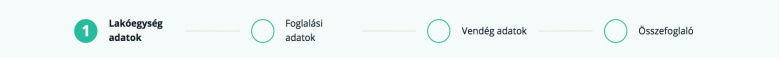

3. Naptár

Először a lakóegységet kell megjelölni, és további lakóegység is hozzárendelhető a foglaláshoz a LAKÓEGYSÉG HOZZÁADÁSA gombbal.

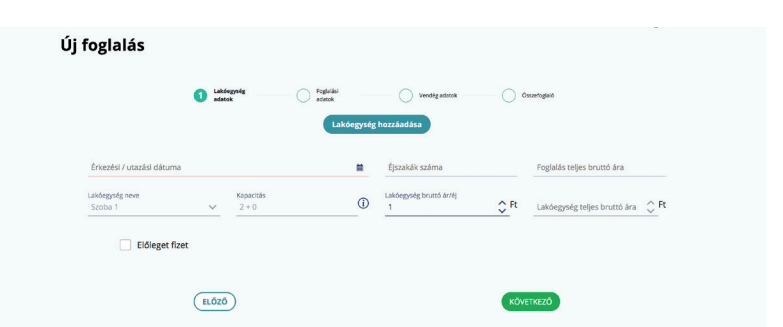

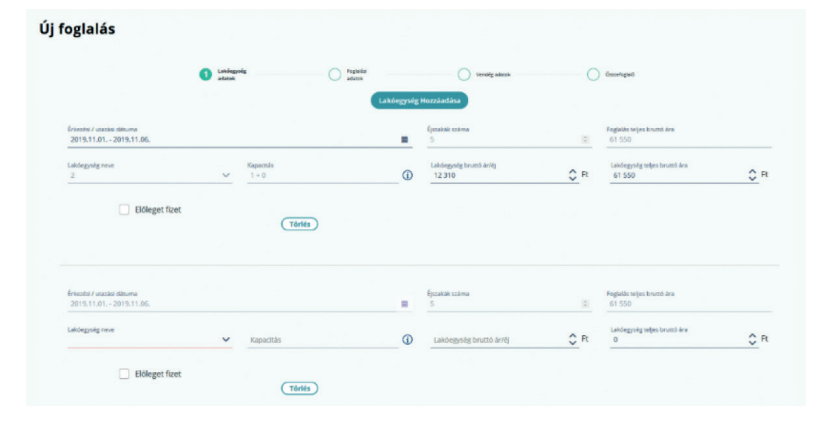

Minden lakóegységnél külön jelölhető az előlegfizetés az ELŐLEGET FIZET négyzet bepipálásával. Előleget csak az érkezés napjáig lehet rögzíteni.

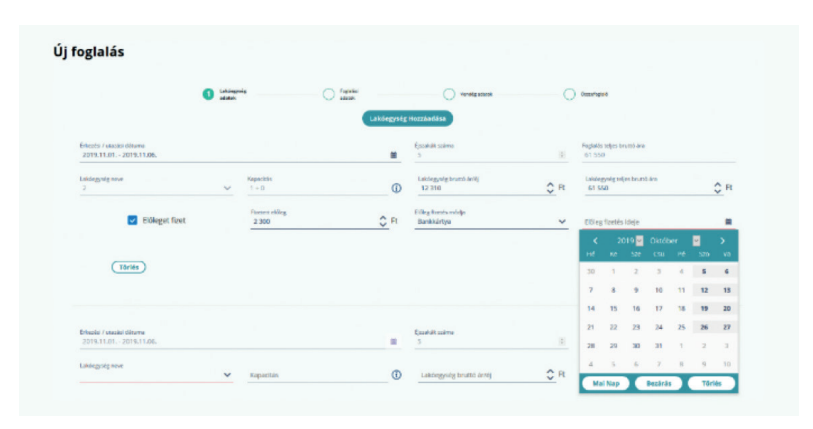

#### 2. FOGLALÁSI ADATOK

| Jakóegység 2 Foglalási Vendég adatok Osszefoglal |
|--------------------------------------------------|
|--------------------------------------------------|

Ezeken a mezőkön a megrendelő adatait kell kitölteni. A mezők csak a szálláshely-szolgáltató és a vendég közötti kapcsolattartásra szolgának, az NTAK-ba ezek az adatok nem kerülnek át, ezért kitöltésük nem kötelező, csak javasolt.

| Új foglalás                       |                      |                       |                            | LE24104 NDO NAP: 2020.05.05. | 0.30 |
|-----------------------------------|----------------------|-----------------------|----------------------------|------------------------------|------|
|                                   | Lakdegység<br>adatok | 2 Foglalási<br>adatok | Vencég scátok ()           | Osszefoglaló                 |      |
| Megrendelő e-mail címe            |                      |                       | Megrendelő megnevezése     |                              |      |
| Telefonszáma<br>+36 ✔             |                      |                       | Megrendelő állampolgársága |                              | ~    |
| Foglalås időpontja<br>2020.06.09. |                      |                       | Foglalás csatornája        |                              | ~    |
| Vendégek száma                    | 1                    |                       | Megjegyzés                 |                              |      |
|                                   | ELŐZŐ                |                       | ко                         | NETKEZŐ                      |      |

#### 3. VENDÉG ADATOK

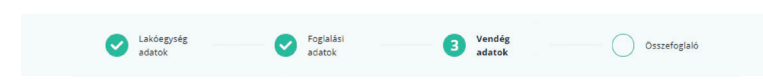

A következő lapon a vendégek adatait kell kitölteni. Minden foglalás rögzítésekor lakóegységenként legalább egy vendéget rögzíteni kell ahhoz, hogy a foglalást a későbbiekben érkeztetni lehessen. Vendéget az ÚJ VENDÉG gombra kattintás után lehet rögzíteni. A pirossal jelölt, statisztikai adatmezők kitöltése kötelező.

|                                                                                |                    |                    |               |                                        | Úi vendég      |
|--------------------------------------------------------------------------------|--------------------|--------------------|---------------|----------------------------------------|----------------|
| Ne                                                                             | v Lakõeg           | ység IFA mentes    | ség oka       |                                        | Märkietek      |
| Minta                                                                          | a jakab Szol       | ba 2 IFA-t         | fizet         | ndeg                                   | Részletek      |
|                                                                                | FLŐZŐ              |                    |               | KÖVETKEZÓ                              |                |
|                                                                                |                    |                    |               |                                        |                |
|                                                                                |                    |                    |               |                                        |                |
| and the second second second                                                   |                    |                    |               |                                        |                |
| Vendeg reszletei                                                               |                    |                    |               |                                        |                |
| Vendeg részletei                                                               |                    |                    |               | Vendég neme                            | 2              |
| Vendég részletei<br>Vendég vezetéki                                            | 1eve               | Vendég keresztneve |               | Vendég neme                            | Kötelező adat  |
| Vendég részlétéi<br>Vendég vezetéki<br>Születési idő                           | seve .             | Vendég keresztneve |               | Vendég neme<br>Alampolgárság<br>maevar | Kötelező adat  |
| Vendég részlétél<br>Vendég vezetéko<br>Születési idő                           | neve<br>Xotelező a | Vendég keresztneve | Kötölező adat | Vendég neme<br>Áltempolgénég<br>magyar | Könelező adat  |
| Vendeg részletei<br>Vendég vezetéki<br>Születési idő<br>Ország<br>Magyarország | nove<br>Köteleső a | Vendég keresztneve | Köteleső adat | Vendég neme<br>Alampolyánság<br>magyar | Könlező adar   |
| Vendég részlétei<br>Vendég vezetéki<br>Születési idő<br>Ország<br>Magyarország | neve<br>Köstes a   | Vendég keresztneve | Kötelező adat | Vendég neme<br>Alampolykrág<br>magyar  | Kotoniezi adat |

#### Jegyzet:

.....

.....

.....

.....

.....

.....

#### 4. ÖSSZEFOGLALÓ

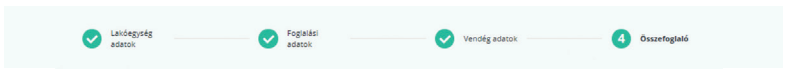

Itt ellenőrizhetőek a rögzített adatok. Ha minden adat helyes, a MENTÉS gombbal véglegesíthető a foglalás. A foglalás adatai később is módosíthatóak.

| Foglalás szerkesz                    | tése               |                     |                          |                     |  |
|--------------------------------------|--------------------|---------------------|--------------------------|---------------------|--|
|                                      | adatok             | roglatiki<br>adatok | Vendég sástok            | 4 Osszefogiałó      |  |
|                                      |                    | Foglalá             | is                       |                     |  |
| Érkezés/utazás dáti<br>2020.06.19 20 | ima<br>20.05.21. 📫 | Fog<br>(éjs         | glalás hossza 2<br>zaka) |                     |  |
| Vendégek szár                        | na                 |                     |                          |                     |  |
|                                      |                    |                     |                          |                     |  |
|                                      |                    | Lakóegys            | égek                     |                     |  |
| Lakóegység                           | Ērkezēs            | Távozás             | Éjszakák szárna          | Szállásdíj összesen |  |
| Szoba 1                              | 2020.06.19.        | 2020.06.21.         | 2                        | 80 000 Ft           |  |
|                                      |                    |                     | Össze                    | esen: 80 000 Ft     |  |
| (                                    | ELŐZŐ              |                     |                          | MENTÉS              |  |

#### 3.12. Vendég felvitele

Új vendég bármikor hozzáadható a foglaláshoz, amíg van szabad hely a lakóegségben. A vendég adatainak rögzítése megegyezik az ÚJ FOGLALÁS RÖGZÍTÉSE / VENDÉG ADATOK megadása lépéssel (**lásd 3.11.**).

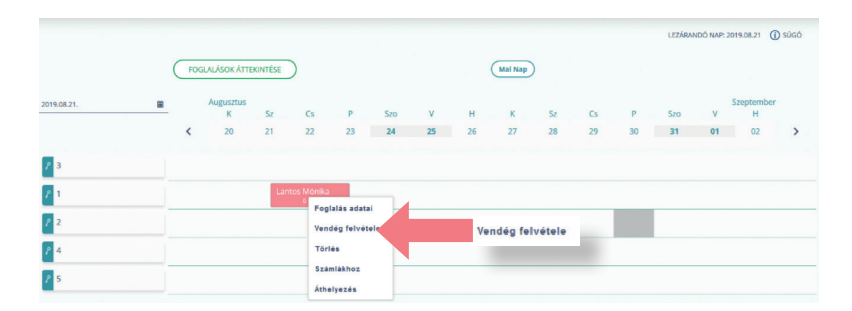

#### 3.13. Érkeztetés

Érkeztetéséhez jobb egérgombbal a foglalásra kattintva a lenyíló menüből lehet kiválasztani az ÉRKEZTETÉS menüpontot. Ekkor a foglalás rózsaszínből kék színű lesz.

Vendéget csak akkor lehet érkeztetni, ha az érkezés napja megegyezik a lezárandó nappal (lezárandó nap = a legutolsó napi adatszolgáltatást követő nap, amely nem feltétlenül egyezik meg az aktuális naptári nappal).

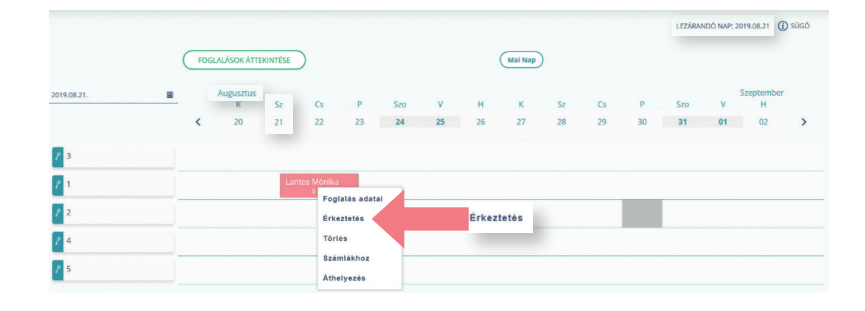

#### 3.14. Téves érkeztetés visszavonása

Ha a foglalást tévesen érkeztették, akkor jobb egérgombbal a foglalásra kattintva a lenyíló menüből lehet kiválasztani a TÉVES ÉRKEZTETÉS gombot. Az érkeztetés visszavonását követően a foglalás státusza ismét érkeztethetőre, vagyis rózsaszínre változik.

|                    | F | ) GLALÁSOK  | ÁTTEKINTÉ | SE      |           |                     |        |    | Mai Nap |         |    |
|--------------------|---|-------------|-----------|---------|-----------|---------------------|--------|----|---------|---------|----|
| v/Hónap/Nap        | 8 | Május<br>Sz | Cs        | P       | 570       | v                   | н      | к  | 57      | Cs      | P  |
|                    | < | 20          | 21        | 22      | 23        | 24                  | 25     | 26 | 27      | 28      | 29 |
| <i>P</i> 101       |   |             |           | Minta G | éza<br>FŐ | Foglalás a          | datai  | Té | ves ér  | kezteté | s  |
| <mark>۶</mark> 102 |   |             |           |         |           | Téves érke          | ztetés |    |         |         |    |
| <mark>۶</mark> 103 |   |             |           |         | 1         | Új fogyasz<br>tétel | tási   |    |         |         |    |
|                    |   |             |           |         |           | Számlákho           | z      |    |         |         |    |
|                    |   |             |           |         |           | Áthelyezés          | 1      |    |         |         |    |

#### 3.15. Utaztatás

Utaztatáshoz jobb egérgombbal a foglalásra kattintva a lenyíló menüből lehet kiválasztani az UTAZTATÁS gombot. Vendéget csak akkor lehet utaztatni, ha a foglalás utaztatásra váró státuszú, tehát rózsaszín, és a vendégek az összes számlatételüket kiegyenlítették.

| NAPTÁR       | NAPI ZÁRÁ | is f | RIPORTOK   | • в      | EÁLLÍTÁSO          | к 🕶 🛛  | OKUMENT | имок 🔻 |           |            |    |    |     | MIN     | TA PANZIÓ   | ~         | KILÉPÉS       |
|--------------|-----------|------|------------|----------|--------------------|--------|---------|--------|-----------|------------|----|----|-----|---------|-------------|-----------|---------------|
|              |           |      |            |          |                    |        |         |        |           |            |    |    |     | LEZÁRAN | IDÓ NAP: 20 | 019.10.05 | <li>súcó</li> |
|              |           | FOGL | ALÁSOK ÁTT | EKINTÉSE |                    |        |         |        |           | Mai Nap    |    |    |     |         |             |           |               |
| Év/Hónap/Nap |           |      | Sz         | Cs       | Р                  | Szo    | v       | н      | Okti<br>K | óber<br>Sz | Cs | Р  | Szo | v       | н           | к         |               |
|              |           | <    | 02         | 03       | 04                 | 05     | 06      | 07     | 08        | 09         | 10 | 11 | 12  | 13      | 14          | 15        | >             |
| P 1          |           |      |            |          |                    |        |         |        |           |            |    |    |     |         |             |           |               |
| P 2          |           |      |            | Kovács I | lona<br>Foglalás   | adatai | 1       |        |           |            |    |    |     |         |             |           |               |
| P 3          |           |      |            |          | Utaztatás          |        |         |        | Utaz      | tatás      |    |    |     |         |             |           |               |
|              |           |      |            |          | Új fogyas<br>tétel | ztási  |         |        | -         |            |    |    |     |         |             |           |               |
|              |           |      |            |          | Számlákh           | IOZ    |         |        |           |            |    |    |     |         |             |           |               |

Jegyzet:

.....

.....

.....

.....

.....

.....

.....

.....

.....

#### 3.16. Fizetés és utaztatás

Kiegyenlítetlen szobaszámlával rendelkező foglalás utaztatása esetén, az UTAZTATÁS gombra kattintva, egy felugró ablakban értesítést kap a felhasználó, miszerint *A szoba számlája még nincs rendezve. Milyen fizetési módon kívánja a fennmaradó összeget rendezni?* A fizetési mód kiválasztását követően, a FIZETÉS ÉS UTAZTATÁS gombra kattintva, a rendszer automatikusan kiegyenlíti a fennálló számlatartozásokat, és a foglalás utaztatásra kerül.

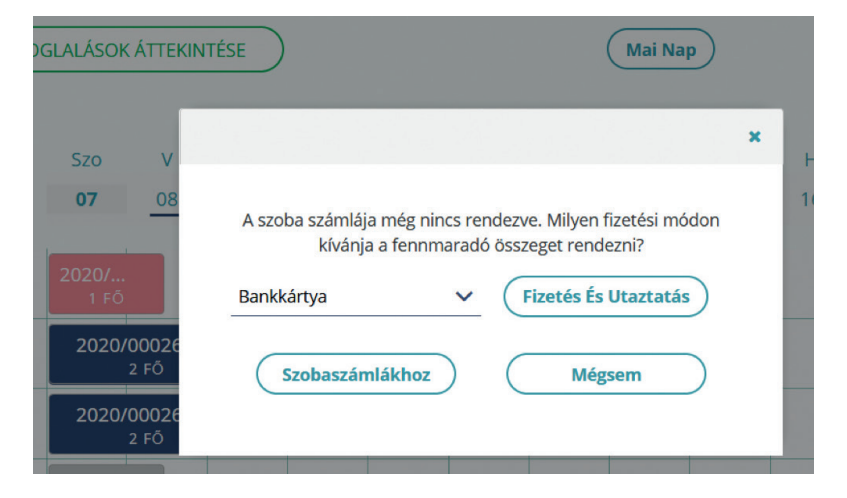

#### 3.17. Téves utaztatás visszavonása

Ha a foglalást tévesen utaztatták, akkor jobb egérgombbal a foglalásra kattintva a lenyíló menüből lehet kiválasztani a TÉVES UTAZTATÁS gombot. Az utaztatás visszavonását követően a foglalás státusza ismét utaztathatóvá, tehát rózsaszínre változik.

FONTOS! Ha az utaztatást követően az adott nap zárása megtörtént, akkor az utaztatás visszavonására nincs mód!

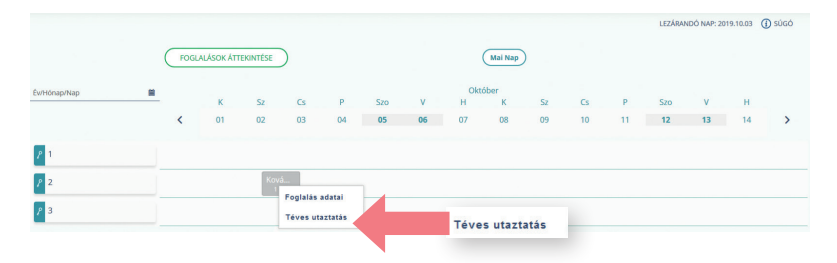

#### 3.18. Foglalás törlése

Foglalás törléséhez a jobb egérgombbal a foglalásra kattintva a lenyíló menüből lehet kiválasztani a FOGLALÁS TÖRLÉSE gombot. FONTOS! Csak érkező státuszú, tehát rózsaszín foglalást lehet törölni!

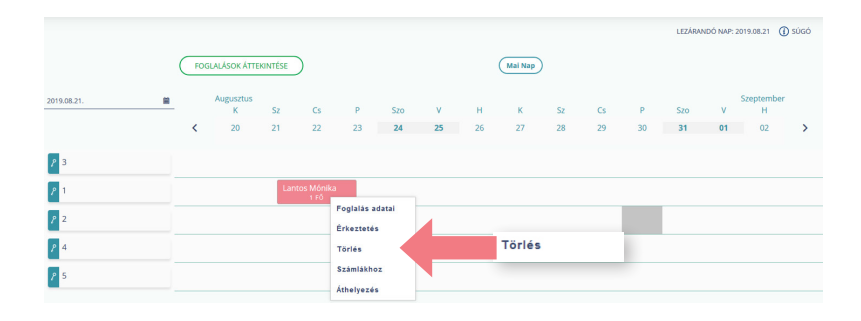

## 3.19. Áthelyezés

Foglalás áthelyezéséhez jobb egérgombbal a foglalásra kattintva a lenyíló menüből lehet kiválasztani az ÁTHELYEZÉS gombot. A foglalást a bal egérgomb lenyomva tartásával lehet áthúzni egy másik lakóegységre, ahol az adott időtartamban nincs másik foglalás.

FONTOS! Áthelyezéssel a foglalás időpontját nem lehet megváltoztatni, csak a lakóegységet!

|             |      |            |                |                          |     |    |     |            |             |    |    |     | LEZÁRAD | IDÔ NAP: 20 | 19.09.05 ( | 🕽 súgó |
|-------------|------|------------|----------------|--------------------------|-----|----|-----|------------|-------------|----|----|-----|---------|-------------|------------|--------|
|             | FOGL | ALÁSOK ÁTT | EKINTÉSE       | )                        |     |    |     |            | Mai Nap     | )  |    |     |         |             |            |        |
| 2019.09.05. |      | Sz         | Cs             | P                        | Szo | v  | н   | Szept<br>K | ember<br>Sz | Cs | Р  | Szo | v       | н           | к          |        |
|             | <    | 04         | 05             | 06                       | 07  | 08 | 09  | 10         | 11          | 12 | 13 | 14  | 15      | 16          | 17         | >      |
| P 101       |      |            |                |                          |     |    |     |            |             |    |    |     |         |             |            |        |
| P 102       |      | Lágy       | György<br>2 Fi |                          |     |    |     |            |             |    |    |     |         |             |            |        |
| P 103       |      |            | Fogla<br>Új fo | elás adatai<br>gyasztási |     |    |     |            |             |    |    |     |         |             |            |        |
|             |      |            | tétel<br>Szám  | läkhoz                   |     |    | Áth | elyezé     | 5           |    |    |     |         |             |            |        |
|             |      |            | Athe           | yezés                    |     |    |     |            |             |    |    |     |         |             |            |        |

#### 3.20. Számlázás

Utaztatás előtt el kell végezni az úgynevezett "számlázási" feladatokat (valódi számlát kiállítani az alkalmazásból egyelőre nem lehetséges). Ehhez jobb egérgombbal a foglalásra kattintva a lenyíló menüből lehet kiválasztani a SZÁMLÁZÁS menüpontot.

| NAPTÁ        | NAPI ZÁF | tás i | RIPORTOK    | ▼ BE.                                       | ÁLLÍTÁSOI                                  | ( <b>*</b> D | OKUMENTI | лмок 👻 |             |             |    |    |     |         |             |          |          |
|--------------|----------|-------|-------------|---------------------------------------------|--------------------------------------------|--------------|----------|--------|-------------|-------------|----|----|-----|---------|-------------|----------|----------|
|              |          | FOGL  | ALÁSOK ÁTTI | KINTÉSE                                     | )                                          |              |          |        |             | Mai Nap     | )  |    |     | LEZÁRAI | NDÓ NAP: 20 | 19.09.05 | (i) súgó |
| 2019.09.05.  |          |       | Sz          | Cs                                          | Р                                          | Szo          | v        | н      | Szepti<br>K | ember<br>Sz | Cs | Р  | Szo | v       | н           | к        |          |
|              |          | <     | 04          | 05                                          | 06                                         | 07           | 08       | 09     | 10          | 11          | 12 | 13 | 14  | 15      | 16          | 17       | >        |
| P 101        |          |       |             |                                             |                                            |              |          |        |             |             |    |    |     |         |             |          |          |
| <i>P</i> 102 |          |       | Lágy C      | iyörgy                                      |                                            |              |          |        |             |             |    |    |     |         |             |          |          |
| P 103        |          |       |             | Fogla<br>Új fog<br>tétel<br>Számi<br>Áthely | lás adatai<br>Iyasztási<br>Iákhoz<br>Yezés | 4            |          | Szá    | mlåkho      | z           |    |    |     |         |             |          |          |

Ezután megjelennek a foglaláshoz tartozó terhelési tételek, amelyek kiegyenlítését itt kell rögzíteni.

Ugyanez a funkció a **RIPORTOK/Szobaszámlák 4.1.** menüpont alatt is elérhető.

FONTOS! A VENDÉGEM szoftver NAV által elfogadott számla kiállítására nem alkalmas.

| NAPTÁR       | NAPI ZÁRÁS        |                                | SEÁLLÍTÁSOK 👻 DO | DRUMENTUMOK | •                 |            |                                  |                           |
|--------------|-------------------|--------------------------------|------------------|-------------|-------------------|------------|----------------------------------|---------------------------|
| zobaszá      | mlák              |                                | RIPO             | RTOK -      |                   |            | LEZÁRANO                         | NÓ NAP: 2019.09.05 🕕 SÚGÓ |
|              | Englated colors   | <ul> <li>Vendor new</li> </ul> | TERHELÉSI TÉTEL  | NÉZET       | KATEGÓRIA NÉZET   |            | <ul> <li>Estado mieta</li> </ul> |                           |
|              | 2019/00804        | Lágy György                    | 2019.09.03       | 201         | 9.09.06           | 102        |                                  |                           |
|              |                   |                                |                  |             |                   |            | ÚJ TÉTEL                         | FIZETÉSHEZ                |
| niki ditum * | Lakdegrodg neve Ø | Terhelési sésel neve 🕈         | Kanogéria B      | Advisules © | Egysligir (br.) 0 | Mennybig 0 | Endis (br.) ©                    | Mövnenek                  |
| 19.09.03     | 102               | IFA                            | IFA              | 0 %         | 400 Pt            | 2 db       | 800 Ft                           |                           |
| 19.09.03     | 102               | Szállásdij                     | Szállás          | 0 %         | 2 300 000 Ft      | 1 db       | 2 300 000 Pt                     |                           |
| 19.09.04     | 102               | IFA                            | IFA              | 0 %         | 400 Ft            | 1 db       | 400 Ft                           |                           |
| 19.09.04     | 102               | szállásdíj                     | SZAII46          | 0 %         | 2 300 000 Ft      | 1 db       | 2 300 000 Ft                     |                           |
|              |                   |                                |                  | 8 6 9 8 0   | 0                 |            |                                  | 10 🛩                      |
|              |                   |                                |                  |             |                   |            |                                  | Összesen: 4 601 200 Ft    |
|              |                   |                                |                  |             |                   |            |                                  | Áfa 0%: 4 601 200 Ft      |

Jegyzet:

.....

.....

.....

.....

.....

.....

.....

.....

.....

.....

.....

## 3.21. Új fogyasztási tétel

Foglaláshoz új fogyasztási tétel (termék vagy szolgáltatás vásárlása) rögzítésénél jobb egérgombbal a foglalásra kattintva, a lenyíló menüből lehet kiválasztani az ÚJ FOGYASZTÁSI TÉTEL gombot.

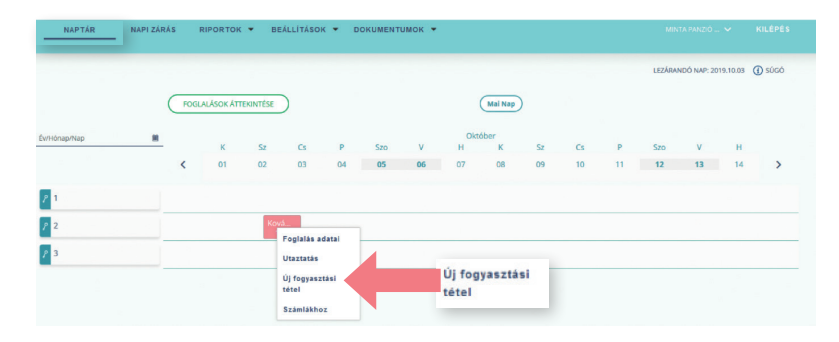

FONTOS! Csak akkor lehet fogyasztási tételt rögzíteni, ha korábban a BEÁLLÍTÁSOK menüpont TERMÉKEK ÉS SZOLGÁLTATÁSOK almenüpontjában már rögzítették a tételt (pl. ásványvíz, billiárd, stb.), lásd erről: **BEÁLLÍTÁSOK/Termékek és szolgáltatások, 2.2.** Előre nem definiált terméket/szolgáltatást is lehetőség van rögzíteni egy adott szobaszámlához, de az nem fog megjelenni a későbbiek során az előre beállított termékek és szolgátlatások között.

| NAPTÁR       | NAPI ZÁRÁS | RIPORTOK 🔻 BEÁLL                  | İTÁSOK | - DOKUM            | IENTUMO | < +                     |      |     |
|--------------|------------|-----------------------------------|--------|--------------------|---------|-------------------------|------|-----|
|              |            |                                   |        |                    |         |                         |      | LEZ |
|              | FOG Új     | fogyasztási tétel hozzáadása      |        |                    |         |                         |      | ×   |
| Év/Hónap/Nap | <u> </u>   | Terhelési tétel<br>billiárd - 27% | ~      | Kategória<br>Egyéb | ~       | Egységár (br.)<br>2 000 | Ş Ft |     |
| <b>P</b> 101 |            | Mennyiség<br>1                    | \$     | Áfa<br>27 %        | ~       | Érték<br>2 000 Ft       |      |     |
| P 102        |            | Terhelés dátuma 2020.05.21.       |        |                    |         |                         |      |     |
| <b>?</b> 103 |            |                                   | _      |                    | _       |                         |      |     |
|              |            |                                   | (      | MÉGSE              | RÖGZÍT  |                         |      |     |

## 4.1. Szobaszámlák

Az egyes foglalásokhoz tartozó szobaszámlákat itt lehet megtekinteni és fizettetni. A felületen összesítve jelennek meg a vendégéjszakák adatai, illetve a lakóegységekhez rögzített további termékek és szolgáltatások is. A fizettetés, vagyis a fizetés módjának rögzítése lakóegységenként történik.

FONTOS! A VENDÉGEM szoftver NAV által elfogadott számla kiállítására nem alkalmas.

A RÉSZLETEK gombra kattintva a kiválasztott lakóegység terhelési tételei tekinthetők meg.

| NAPTÁR               | NAPI ZÁR.       | ÁS RIPORTO   | K 🔻 BEÁLLÍ     | TÁSOK 👻 I     | DOKUMENTUMOK       | •                      |                   |                 |
|----------------------|-----------------|--------------|----------------|---------------|--------------------|------------------------|-------------------|-----------------|
| Szobas<br>Q. Keresés | zámlák          |              |                |               |                    | Részletek              | LEZÁRANDÓ NAP: 20 | 19.10.05 🚯 SÚGÓ |
| Foglalási szám       | Lakóegység neve | Vendég neve  | Érkezés dátuma | Távozás dátum | na Fizetett összeg | Fizetendő összeg (br.) | Fizetés módja     | Műveletek       |
| 2019/00009           | 2               | Kovács Ilona | 2019.10.02     | 2019.10.0     | 05 12 710 Ft       | 25 420 Ft              | Készpénz, Bankk   | Részletek       |
|                      |                 |              |                |               | Ð B                |                        |                   | 10 🗸            |

A tételeket foglalásonként kezeli a rendszer. Ha egy foglaláshoz több lakóegység is tartozik, a fizetési tételeik egy nézetben ellenőrizhetőek.

#### Fogyasztási tételek

|                   |                | _                      |                   |            |                 |            |              |                  |      |
|-------------------|----------------|------------------------|-------------------|------------|-----------------|------------|--------------|------------------|------|
|                   |                |                        | TERHELÉSI TÉTEL   | NÉZET      | KATEGÓRI        | A NÉZET    |              |                  |      |
|                   | Foglelési szém | Ø Vendég neve          | Ø Érkezés déturne | ۰          | Tévozés déturne | Szoba neve | Paetės módje | •                |      |
|                   | 2019/00002     | null                   | 2019.08.14        |            | 2019.08.15      | 102        |              |                  |      |
|                   |                |                        |                   |            |                 |            | C            | ÚJ TÉTEL PIZETÉS |      |
| Terhelési dátum * | Szoba neve 单   | Terhelési sésel neve 🗢 | Kategória 🗢       | Annualis © | tgységár O      | Mennytség  | e frak e     | Mőveletek        |      |
| 2019.08.14        | 102            | IFA                    | IFA               | 0%         | 400 Ft          | 1 db       | 400 Ft       |                  |      |
| 2019.08.14        | 102            | Szállásdíj             | Szállás           | 18 %       | 12 300 Ft       | 1 db       | 12 300 Ft    |                  |      |
|                   |                |                        |                   | B ( )      | • •             |            |              | 5                | • ~  |
|                   |                |                        |                   |            |                 |            |              | Összesen: 12 70  | 0 Ft |

A KERESÉS gombra kattintva, a lenyíló ablakban kereshetőek az egyes foglalások számlái.

| NAPTÁR NAPIZÁRÁS  | RIPORTOK 🔻 BEÁL | LÍTÁSOK 🕶 DOKUMENTUMOK 🕶    |   |                             |                           |        |
|-------------------|-----------------|-----------------------------|---|-----------------------------|---------------------------|--------|
|                   |                 |                             |   |                             | LEZÁRANDÓ NAP: 2019.10.05 | Súgó   |
| Szobaszámlák      |                 |                             |   |                             |                           |        |
| Q Keresés         | Q Keresés       |                             |   |                             |                           |        |
| Lakóegység neve   | ·               | Vendég vezetékneve          |   | Vendég keresztneve          |                           |        |
| Foglalás státusza |                 | Érkezés dátuma (-tól -ig)   |   | Távozás dátuma (-tól -ig)   |                           |        |
| Lakó              | ~               | Éw/Hónap/Nap - Éw/Hónap/Nap | 8 | Év/Hónap/Nap - Év/Hónap/Nap |                           |        |
| Fizetés módja     |                 |                             |   |                             |                           |        |
|                   | ~               |                             |   |                             |                           |        |
|                   |                 |                             |   |                             | Keresés Keresés T         | örlése |

FONTOS! Lezárt napokhoz tartozó tételeket nem lehet törölni!

### Jegyzet:

|          | <br> |       | <br>      | <br>      |
|----------|------|-------|-----------|-----------|
| <b>.</b> | <br> |       | <br>      | <br>      |
| ••••     | <br> |       | <br>      | <br>      |
|          | <br> |       | <br>      | <br>      |
| •••••    | <br> |       | <br>••••• | <br>••••• |
|          | <br> |       | <br>      | <br>••••• |
|          | <br> |       | <br>      | <br>      |
| •••••    | <br> |       | <br>      | <br>      |
|          | <br> | ••••• | <br>••••• | <br>      |
|          | <br> |       | <br>      | <br>      |
|          | <br> | ••••• | <br>      | <br>      |
| •••••    | <br> |       | <br>      | <br>••••• |
| •••••    | <br> |       | <br>      | <br>      |
| •••••    | <br> |       | <br>      | <br>      |
| •••••    | <br> |       | <br>      | <br>      |
|          | <br> |       | <br>      | <br>      |
|          | <br> |       | <br>      | <br>      |
|          | <br> |       | <br>      | <br>      |

.....

.....

.....

.....

.....

.....

#### 4.2. IFA kimutatás

Egy adott időszak IFA kimutatását itt lehet lekérdezni. Az intervallum megadásához a naptár jelre klikkelve lehet megadni a keresett időszak első és utolsó napját, majd a LEKÉRDEZÉS gombra kell kattintani.

| 2019.09.01 2019.09.29. |                                       |                                    | KÉRDEZÉS          |            |                                  |                                 |                                                    |                                                                  |
|------------------------|---------------------------------------|------------------------------------|-------------------|------------|----------------------------------|---------------------------------|----------------------------------------------------|------------------------------------------------------------------|
| landég reve            | <ul> <li>IFA mentesség oka</li> </ul> | <ul> <li>Energia disuma</li> </ul> | Ø Tikrzals skluma | tossászána | <ul> <li>Atampogárság</li> </ul> | <ul> <li>IA epségira</li> </ul> | <ul> <li>IFA öszpérséke</li> </ul>                 | 10 ~                                                             |
| KISS Pál               | IFA-t fizet                           | 2019.09.26                         | 2019.09.28        | 2          | magyar                           | 333 Pt                          | 667 Pt                                             |                                                                  |
| Nyéki Antal            | IFA-t fizet                           | 2019-09-28                         | 2019.09.29        | 1          | magyar                           | 133 Pt                          | 133 Pt                                             |                                                                  |
| Nyéki Zsuzsanna        | IFA-t fizet                           | 2019.09.27                         | 2019.09.29        | 2          | magyar                           | 200 Pt                          | 400 Pt                                             |                                                                  |
| Papp Mihály            | IFA-t fizet                           | 2019.09.27                         | 2019.10.02        | 3          | magyar                           | 267 Pt                          | 800 Pt                                             |                                                                  |
| Tóth Eszter            | IFA-t fizet                           | 2019.09.24                         | 2019.09.26        | 2          | magoar                           | 400 Pt                          | 800 Pt                                             |                                                                  |
|                        |                                       |                                    |                   |            |                                  |                                 | IFA össze                                          | sen: 2 800                                                       |
|                        |                                       |                                    |                   |            |                                  |                                 | Osszes belfi<br>Összes kül<br>Összes b<br>Összes k | lidi vendégéj<br>foldi vendége<br>elfoldi vendé<br>ülföldi vendé |

A kimutatás táblázatos formában is lementhető, ehhez a bal alsó sarokban lévő EXPORTÁLÁS: XLS XLSX gombra kell kattintani.

| időszak                |                  |                |                |             |
|------------------------|------------------|----------------|----------------|-------------|
| 2020.05.01 2020.05.24. |                  |                | LEXERDEZES     |             |
|                        |                  |                |                |             |
|                        |                  |                |                |             |
| Verdig teve            | FA mercessig cha | Etistis citume | Téxcois diture | e fjorder o |
| Minta Géza             | IFA-t fizet      | 2020.05.21.    | 2020.05.24.    | 3           |
|                        |                  | Exportálá      | S: XLS XLSX    |             |
|                        |                  |                |                |             |

#### 5.1. Napi zárás

Ebben a menüpontban ellenőrizhető a lezárandó nap összes tétele, majd végezhető el a nap zárása. Napot lezárni csak abban az esetben lehetséges, ha minden utaztatásra váró vendég kifizette a számláit és elutaztatták.

FONTOS! Ha egy adott nap zárása megtörtént, akkor annak a napnak a foglalásait és egyéb tételeit később már nem lehet módosítani, további műveletek egy lezárt naphoz nem rögzíthetők.

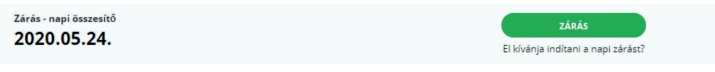

A nap zárása egyúttal az NTAK adatszolgáltatást is jelenti, a rendszer a statisztikai adatokat beküldi. A nap zárására felugró ablak is figyelmeztet.

|                                                                                                    |                                                                                                    | 2020.05.24.                                                     |                                                                      |                  |
|----------------------------------------------------------------------------------------------------|----------------------------------------------------------------------------------------------------|-----------------------------------------------------------------|----------------------------------------------------------------------|------------------|
| ly-szolgi<br>Erősítse meg a szándékát<br>gáltatás i                                                                         |                                                                                                    |                                                                 |                                                                      | ×                |
| férőhely<br>krőhelye<br>Zárás végeztével az ado<br>sikeres Zárás sesetén az<br>kezdeményezhet.<br>Biztosan el kívánja indít | izze a Napi összesítő adatait!<br>tt napi szállásdíjak és IFA összegek<br>NTAK felé az adatok beküldésre ke<br>ani a zárást? | minden foglalt lakóegységre :<br>rülnek, ezért módosítást és új | felterhelődnek és nem módosíth<br>j művelet indítását a lezárt napra | atók.<br>már nem |
|                                                                                                    |                                                                                                    |                                                                 |                                                                      |                  |

#### 5.1.1. Automatikus napi zárás

Lásd erről bővebben a **BEÁLLÍTÁSOK/Egyszerűsített működés 2.8.** menüpont.

| adatkezelesi tajekoztato     | 6          |
|------------------------------|------------|
| adatszolgáltató              | 7          |
| adminisztrátor               | 6          |
| alanyi adómentes státusz     | 5          |
| árfolyam                     | 10         |
| áthelyezés                   | 13, 21     |
| automatikus napi zárás       | 8, 9       |
| belépés ügyfélkapuval        | 2          |
| belépés e-mail címmel        | 2          |
| csökkentett mód              | 8          |
| egyszerűsített működés       | 8          |
| előleg fizetésének rögzítése | 16         |
| érkeztetés                   | 13         |
| felhasználók                 | 6, 7       |
| fizettetés                   | 20         |
| fizetési mód beállítása      | 10         |
| foglalás adatai              | 13, 17     |
| foglalás szerkesztése        | 11, 14     |
| foglalás törlése             | 11, 14, 20 |
| foglalások áttekintése       | 11         |
| fogyasztási tétel            | 14, 22     |
| IFA beállítása               | 5          |
| IFA fix összegű              | 5          |
| IFA kimutatás                | 24         |
| IFA szállásdíjba számítva    | 5          |
| IFA százalékos               | 5          |
| jelszó megadása              | 7          |
| jogosultságok                | 6, 7       |
| kék szín foglalásnál         | 13         |
| keresés foglalások között    | 11         |
| kód napi záráshoz            | 4          |
| Központi Azonosítási Ügynök  | 2          |
| lakóegység adatok            | 16         |
| lakóegység törlése           | 3          |
| lakóegységek                 | 3, 12      |
| lezárandó nap                | 11, 18     |
| mai nap                      | 11         |

| meghívó küldése, elfogadása,<br>visszavonása       | 7        |
|----------------------------------------------------|----------|
| napi zárás                                         | 4, 24    |
| naptárnézet                                        | 3, 11    |
| NTAK 1, 3, 5, 6, 8, 11,                            | , 17, 24 |
| pénznem                                            | 10       |
| riportok                                           | 23       |
| rózsaszín foglalásnál                              | 13       |
| szabad szobák                                      | 12       |
| szálláshely kiválasztása                           | 2        |
| számla kiállítása                                  | 21       |
| számlázás                                          | 21       |
| személyes adatok törlése                           | 6        |
| szezonális nyitva tartás                           | 11       |
| szobaszámlák 13,                                   | 21, 23   |
| szolgáltatás létrehozása,<br>szerkesztése, törlése | 4, 22    |
| szürke szín szöveg nélkül foglalásnál              | 13       |
| szürke szín szöveggel foglalásnál                  | 13       |
| termék létrehozása, szerkesztése,<br>törlése       | 4, 22    |
| téves érkeztetés                                   | 14       |
| téves érkeztetés visszavonása                      | 19       |
| téves utaztatás                                    | 14       |
| téves utaztatás visszavonása                       | 20       |
| új foglalás rögzítése                              | 12       |
| új fogyasztási tétel                               | 22       |
| új lakóegység rögzítése                            | 3        |
| utaztatás 14,                                      | 19, 20   |
| ügyfélkapu                                         | 2        |
| ügykezelő                                          | 6        |
| üzemen kívül helyezés                              | 3        |
| vendég felvétele                                   | 14, 18   |
| vendégadatok                                       | 17       |
| zöld szín foglalásnál                              | 13       |

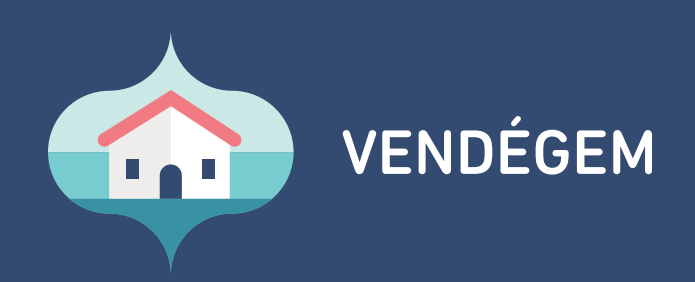

# ÜGYFÉLSZOLGÁLAT ÉJJEL-NAPPAL: 06-1-550-1855 | turisztika@1818.hu vendegem.hu | info.vendegem.hu | info.ntak.hu | ntak.hu

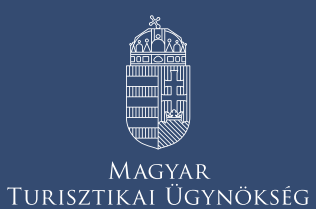

2020